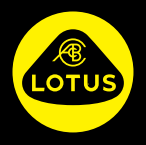

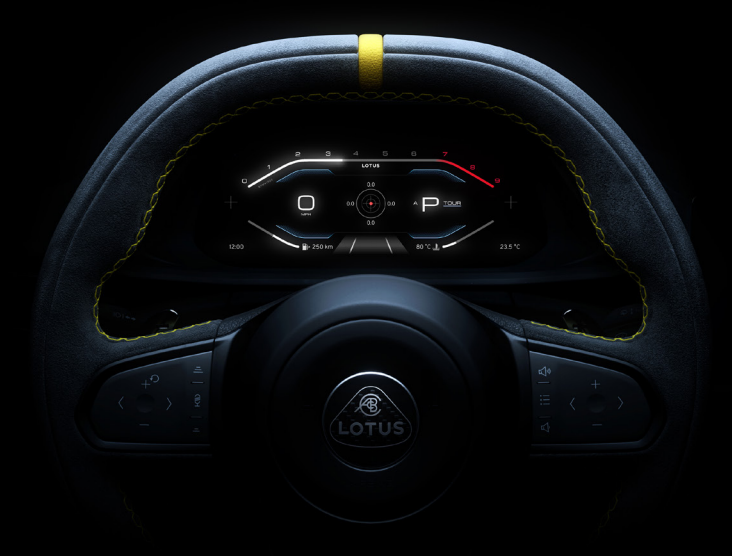

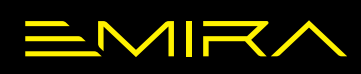

SNELSTARTGIDS

#### INFORMATIE OVER DE SNELSTARTGIDS

| INHOUDSOPGAVE                                                 |    |
|---------------------------------------------------------------|----|
| INFORMATIE OVER DE SNELSTARTGIDS                              | 2  |
| LOTUS-PECHHULP                                                | 4  |
| LOTUS E-CALL                                                  | 5  |
| OVERZICHT VAN SCHAKELAARS EN BEDIENINGSELEMENTEN              | 6  |
| ONTGRENDELEN/VERGRENDELEN                                     | 11 |
| OPENEN/SLUITEN                                                | 14 |
| STUURWIEL EN STOELEN                                          | 15 |
| VERLICHTING                                                   | 16 |
| VOORRUIT, RAMEN EN SPIEGELS                                   | 18 |
| TOETSENBORD OP HET STUURWIEL - CRUISE CONTROL & SPEED LIMITER | 20 |
| TOETSENBORD OP HET STUURWIEL - WIDGET-OPTIES                  | 21 |
| KLIMAAT                                                       | 22 |
| OPLADEN, USB-CONNECTIVITEIT EN HANDSCHOENENKASTJE             | 23 |
| BESTUURDERSDISPLAY                                            | 24 |
| PARKEERHULPSYSTEMEN                                           | 39 |
| STARTEN EN RIJDEN                                             | 40 |
| TANKEN                                                        | 47 |
| BANDENOPPOMPSET VOOR NOODGEVALLEN                             | 48 |
| HET VOERTUIG BERGEN                                           | 49 |

#### **Snelstartgids**

Deze gids geeft een overzicht van de belangrijkste functies en bedieningselementen van het voertuig. Bezoek de website van Group Lotus om de laatste versie van het Handboek voor Eigenaren en de garantiegids te lezen en te downloaden, zodat u op de hoogte bent van de volledige functionaliteit van het voertuig, de veiligheidsinformatie en de voorwaarden van uw autogarantie.

Eventuele updates van de functionaliteit van het voertuig worden opgenomen in nieuwere versies van het handboek. We raden u derhalve aan om de website regelmatig te bezoeken.

Om het Handboek voor Eigenaren te bekijken, scant u de onderstaande QR-code of gaat u rechtstreeks naar de website:

go.lotuscars.com/emira/handbook

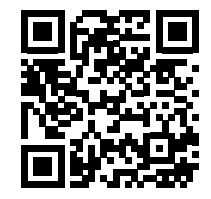

#### LOTUS-PECHHULP

#### Lotus-pechhulp

Uitgebreide pechhulpdiensten (inclusief bergen, homestart, repatriëring en meertalige service) zijn nu beschikbaar via Lotus-pechhulp.

Lotus-pechhulp is alleen geldig binnen de driejarige standaard fabrieksgarantieperiode van de Lotus die u heeft gekocht.

Voor meer informatie, scant u de onderstaande QR-code of gaat u direct naar onze website:

#### go.lotuscars.com/emira/rsa

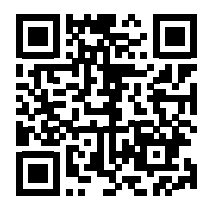

#### Voordelen van Lotus-pechhulp

- 24/7 pechhulp in het VK + de EU en Homestart Recovery.
- Reisvoorziening, inclusief taxi, premium huurauto, treinen, vluchten, hotelaccommodatie en noodvoorschotten.
- Geavanceerde sleephulp.
- Incidentele assistentie op het circuit bij niet-competitief gebruik\*
- \*Niet-competitief is gedefinieerd als circuitgebruik dat niet getimed is en niet racen tegen andere voertuigen. Assistentie op het circuit valt niet onder deze bepalingen en mag niet worden gebruikt ter vervanging van wegsleepdiensten op het circuit.

#### Wat te doen bij pech?

- 1. Zorg dat uzelf en uw voertuig veilig zijn. Breng uzelf niet in gevaar.
- 2. Neem contact op met Lotus-pechhulp via het telefoonnummer van uw land uit de lijst op de volgende pagina.
- 3. Geef de operator de details van het defect - inclusief naam, voertuigregistratie of VIN, locatiegegevens. Als uw voertuig schade heeft opgelopen door een ongeval, geef dit dan ook aan.
- Wacht op een veilige plek op de hulpdienst. Via sms ontvangt u regelmatig updates over de verwachte aankomsttijd van de pechhulpdienst.

#### LOTUS-PECHHULP

#### Telefoonnummers van Lotus-pechhulp

| Land                     | Geselecteerd nummer   | Alternatief nummer    | Land                    | Geselecteerd nummer   | Alternatief nummer    |
|--------------------------|-----------------------|-----------------------|-------------------------|-----------------------|-----------------------|
| Oostenrijk               | 0800 - 0 80 533       | +31 (0)20 - 799 488 3 | Letland                 | +31 (0)20 - 799 488 3 | Niet van toepassing   |
| België                   | 0800 - 29 410         | +31 (0)20 - 799 488 3 | Litouwen                | +31 (0)20 - 799 488 3 | Niet van toepassing   |
| Bulgarije                | +31 (0)20 - 799 488 3 | Niet van toepassing   | Luxemburg               | 800 - 25 215          | +31 (0)20 - 799 488 3 |
| Kroatië                  | +31 (0)20 - 799 488 3 | Niet van toepassing   | Noorwegen               | 800 - 12 322          | +31 (0)20 - 799 488 3 |
| Cyprus                   | +31 (0)20 - 799 488 3 | Niet van toepassing   | Nederland               | 0800 - 34 34 304      | +31 (0)20 - 799 488 3 |
| Tsjechische<br>Republiek | +31 (0)20 - 799 488 3 | Niet van toepassing   | Polen                   | +31 (0)20 - 799 488 3 | Niet van toepassing   |
| Denemarken               | +31 (0)20 - 799 488 3 | Niet van toepassing   | Portugal                | +31 (0)20 - 799 488 3 | Niet van toepassing   |
| Estland                  | +31 (0)20 - 799 488 3 | Niet van toepassing   | Roemenië                | +31 (0)20 - 799 488 3 | Niet van toepassing   |
| Finland                  | +31 (0)20 - 799 488 3 | Niet van toepassing   | Slowakije               | +31 (0)20 - 799 488 3 | Niet van toepassing   |
| Frankrijk                | 0805 - 63 63 92       | +31 (0)20 - 799 488 3 | Slovenië                | +31 (0)20 - 799 488 3 | Niet van toepassing   |
| Duitsland                | 0800-201 0 201        | +31 (0)20 - 799 488 3 | Spanje                  | 800 - 0 98 153        | +31 (0)20 - 799 488 3 |
| Griekenland              | +31 (0)20 - 799 488 3 | Niet van toepassing   | Zweden                  | 020 - 797 300         | +31 (0)20 - 799 488 3 |
| Hongarije                | +31 (0)20 - 799 488 3 | Niet van toepassing   | Zwitserland             | 0800 - 77 50 25       | +31 (0)20 - 799 488 3 |
| lerland                  | 1800 - 9 30 153       | +44 (0)1603 370023    | Verenigd<br>Koninkrijk* | 0800 - 279 79 79      | +44 (0)1603 370023    |
| Italië                   | 0800 142 407          | +31 (0)20 - 799 488 3 | *Buiten het VK          | +44 0800 - 279 79 79  | +44 (0)1603 370023    |

#### LOTUS E-CALL

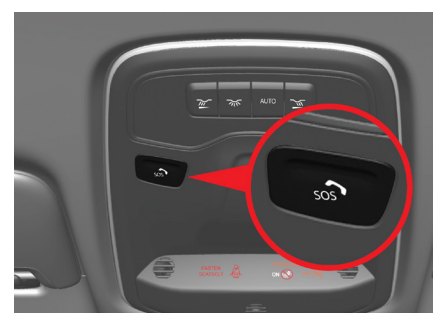

Lotus E-Call

Met de SOS-alarmknop kunt u contact opnemen met een Public Safety Answering Point (PSAP, alarmcentrale), voor hulp in noodsituaties zoals ziekte, verwonding of een bedreiging, enz.

**OPMERKING:** Deze service is mogelijk niet beschikbaar voor alle voertuigen of op bepaalde markten.

#### Handmatige SOS-oproep

Om de SOS-alarmfunctie voor noodhulp handmatig te activeren, houdt u de SOS-toets ongeveer 2 seconden ingedrukt. U wordt dan doorgeschakeld naar de PSAP.

Druk binnen 8 seconden nogmaals op de SOS-knop om de oproep te annule-

ren. Als u eenmaal contact hebt met de alarmcentrale, dan kan alleen de operator het gesprek beëindigen.

Als de operator geen reactie krijgt van de inzittenden van het voertuig, dan stuurt hij of zij de juiste hulp (zoals een ambulance of politie) naar de locatie van het voertuig.

#### Automatische SOS oproep

Als een airbag of gordelspanner wordt geactiveerd, dan wordt het SOS-alarm automatisch geactiveerd. Dan wordt de alarmcentrale gebeld en stuurt de operator de juiste hulp (zoals een ambulance of politie) naar de locatie van het voertuig.

#### Dekking

Lotus E-Call is beschikbaar wanneer het contact wordt ingeschakeld. De werking van E-Call - SOS-oproepen naar 112 voor hulp is afhankelijk van 2G- of 3G-dekking van uw mobiele telefoon. Dit kan worden beïnvloed door signaaluitval of een zwak signaal. In deze omstandigheden is het wellicht niet mogelijk een E-Call met het alarmnummer tot stand te brengen. Als een dergelijke situatie zich voordoet, dan is Lotus Cars niet aansprakelijk voor eventuele gevolgen of verliezen.

Bestuurdersgedeelte cabine

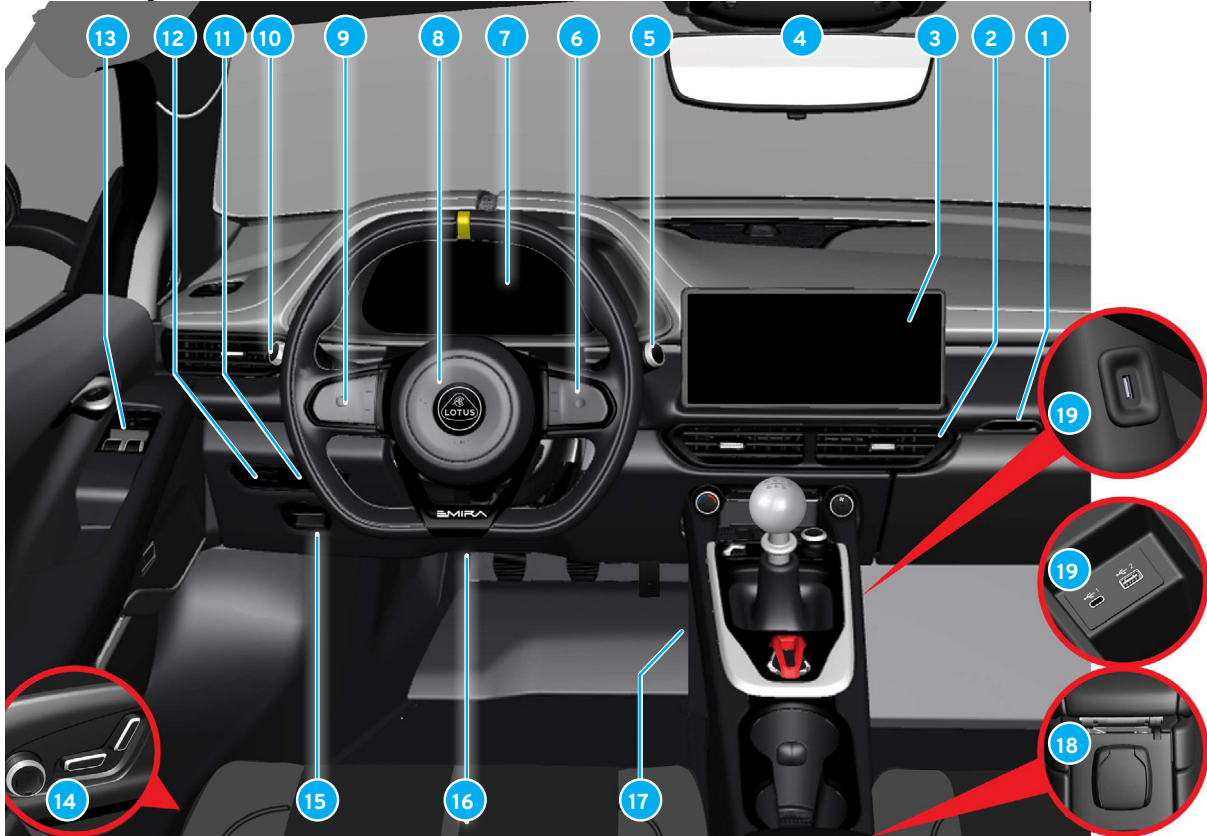

#### Bestuurdersgedeelte cabine

- 1 Dashboardkastje
- 2 Ventilatieroosters
- 3 Centraal display
- 4 Dakconsole
- 5 Ruitenwissers/-sproeiers
- 6 Toetsenbord rechts
- 7 Bestuurdersdisplay
- 8 Claxon
- 9 Toetsenbord links
- 10 Buitenverlichting/Trip A resetten
- 1) Ontgrendelen achterklep
- 12 Displayverlichting aanpassen
- 13 Deurbedieningspaneel
- 14 Stoelbediening
- 15 Elektrische parkeerrem
- 16 Stuurkolomversteller
- Bedieningselementen op de mid-
- denconsole
- 18 Aux-aansluiting
- 9 USB-poorten (in armsteun)

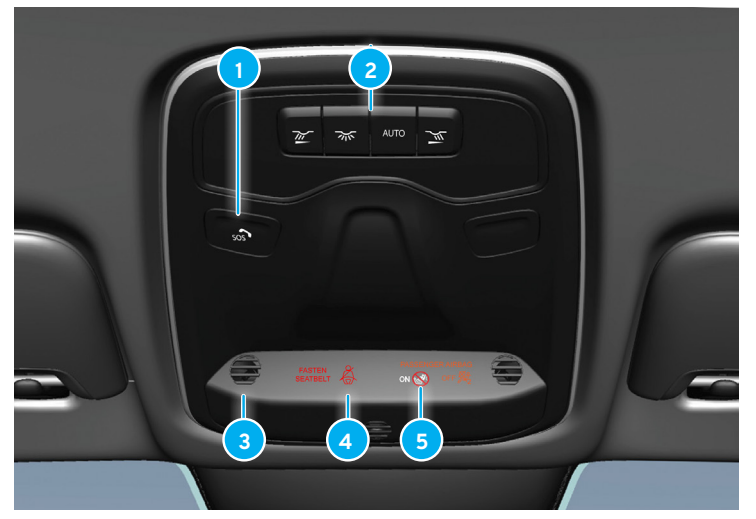

#### Dakconsole

- SOS-knop\*
- 2 Knoppen voor binnenverlichting
- 3 Microfoon
- 4 Statusindicator passagiersairbag
- 5 Statusindicator veiligheidsgordel
- \* Indien uitgerust.

Schakelaars op het stuurwiel

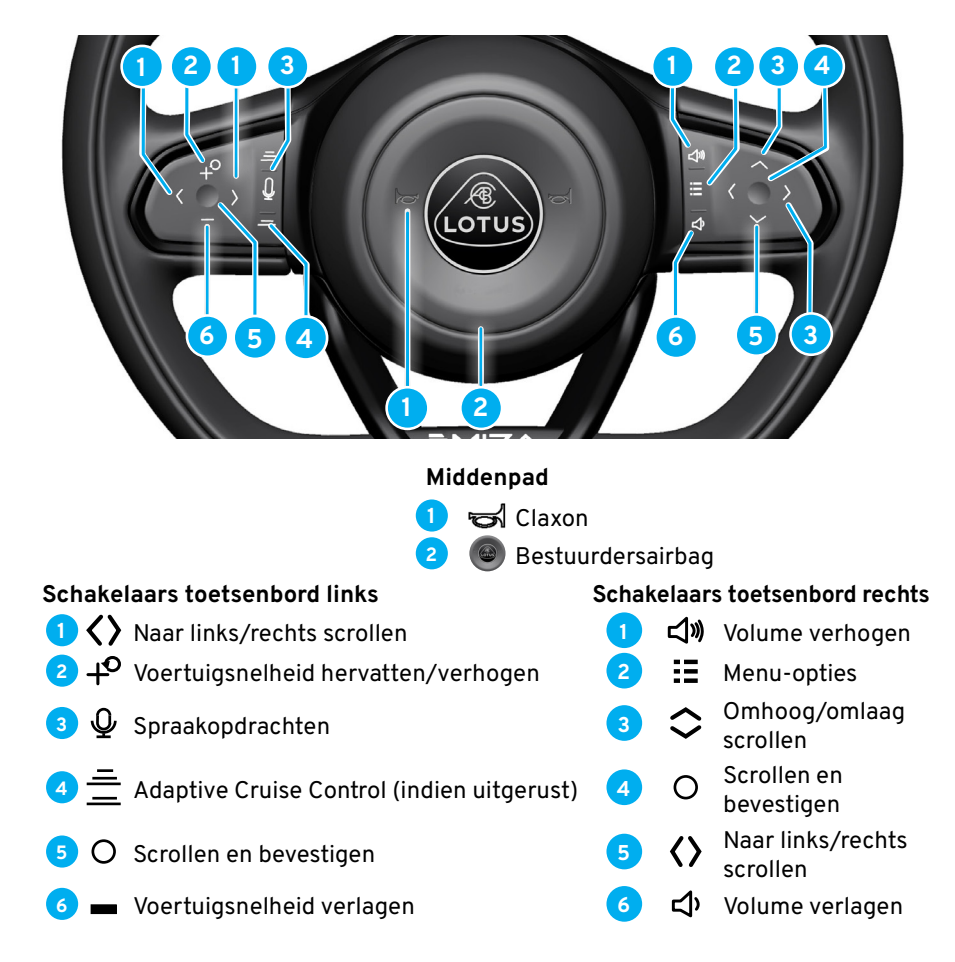

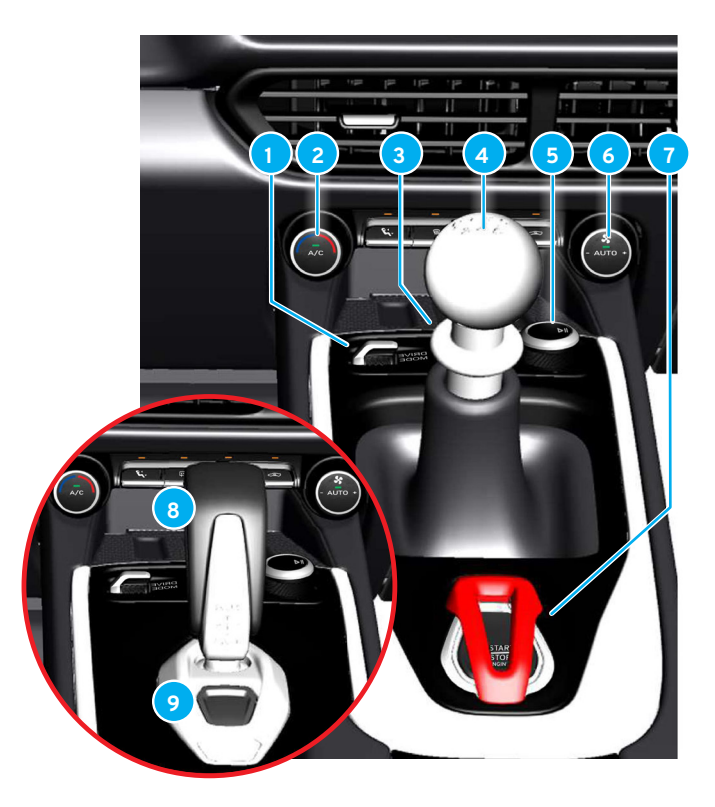

#### Bedieningselementen op de middenconsole

- 1 Keuzeschakelaar voor rijmodus
- 2) Schakelaar voor luchttemperatuur en airco
- 3) Waarschuwingsknipperlichten
- 4 Handmatige versnellingspook
- 5 Knop voor volumeregeling/afspelen/pauzeren
- 8 Schakelaar voor automatische klimaat- en
- ventilatorinstelling
- **7** Start/stop-knop motor

#### Voertuigen met automaat

- 8 Automatische versnellingspook
- > Knop P Park

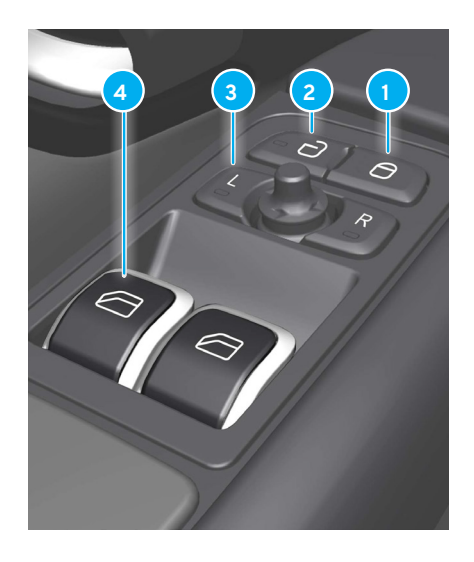

#### Deurbedieningspaneel

- 1 Deurvergrendelingsknop.
- 2 Deurontgrendelingsknop
- 3 Knoppen/tuimelschakelaar om de buitenspiegel te verstellen
- 4 Schakelaars voor elektrische ramen
- 5 Schakelaars voor stoelgeheugen (indien uitgerust)

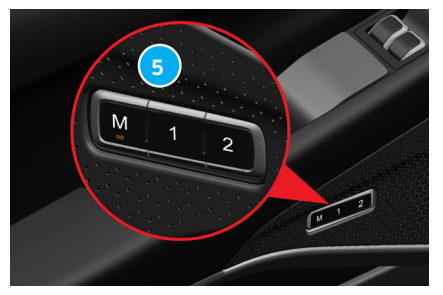

#### ONTGRENDELEN/VERGRENDELEN

#### Ontgrendelen/vergrendelen

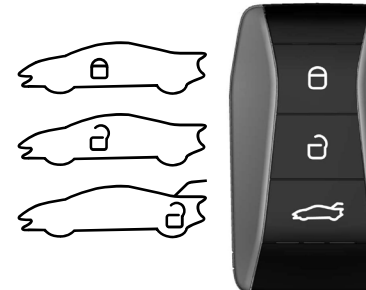

Vergrendeling: Als u op de knop A drukt, dan worden beide portieren, de achterklep en de tankklep vergrendeld. Ook wordt het alarm ingeschakeld.

Houd deze knop ingedrukt houden om alle ramen tegelijk te sluiten.

Ontgrendelen: Als u op de knop ⋳ drukt, dan worden de portieren, de achterklep en de tankklep ontgrendeld. Ook wordt het alarm uitgeschakeld.

Als u de knop langer indrukt, dan worden alle ramen tegelijk geopend.

- Achterklep: Met één druk (ongeveer 1,5-2 seconden) op de knop cos op de sleutelhanger ontgrendelt u de achterklep en de tankklep.

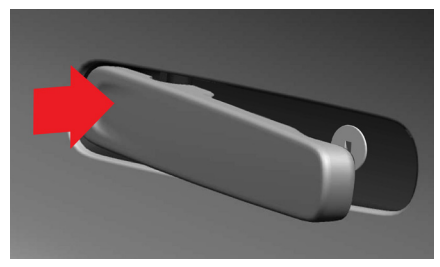

**Een deur van buitenaf openen** Als het voertuig ontgrendeld is:

- Druk op de voorkant van de deurgreep.
- De achterkant van de deurgreep draait naar buiten.
- Trek aan de achterkant van de deurgreep om de deur te openen.

#### De deuren van binnenuit vergrendelen/ ontgrendelen

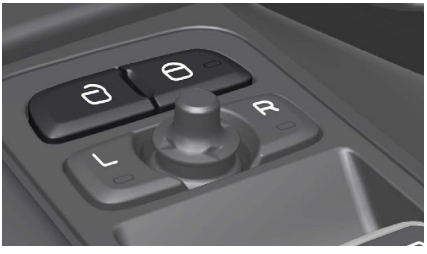

#### **Deurschakelaars** U kunt de deuren vergrendelen en ontgrendelen met de centrale vergrende-

lingsschakelaar in het deurpaneel aan de bestuurderskant. Druk op de knop ∂ om beide deuren te ontgrendelen. Als beide deuren dicht zijn, dan drukt u op de knop ∂ om deze te vergrendelen.

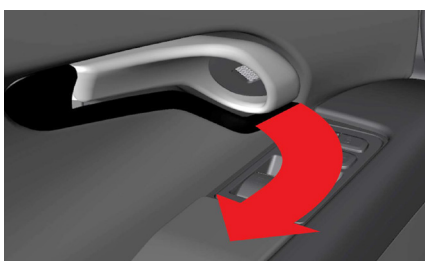

#### Ontgrendelen -Deurontgrendelingshendel

Om de deur van binnenuit te ontgrendelen, trekt u aan een deurontgrendelingshendel en laat u deze los. Met een tweede keer trekken opent u de deur.

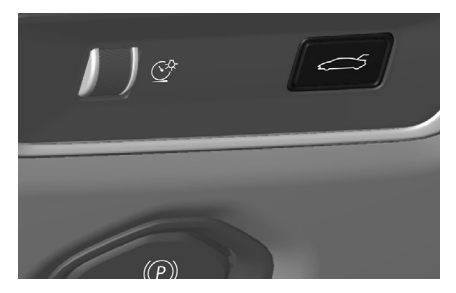

#### **OPENEN/SLUITEN**

# De achterklep openen met de schakelaar

Houd de schakelaar 💴 aan de buitenzijde van de stuurkolom ingedrukt om de achterklep te ontgrendelen. U kunt de achterklep nu openen.

LET OP: Als u de schakelaar per ongeluk indrukt, dan moet u de achterklep handmatig sluiten voordat u gaat rijden of het voertuig vergrendelt.

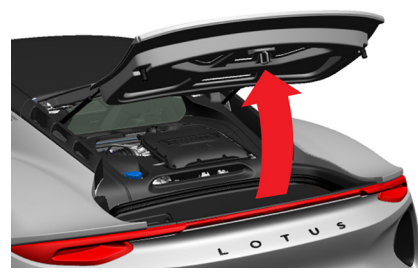

**De achterklep omhoog doen** Doe de achterklep, terwijl deze niet is vergrendeld, volledig omhoog. De steunen helpen bij het optillen en houden de achterklep op zijn plaats zodra u deze volledig hebt geopend.

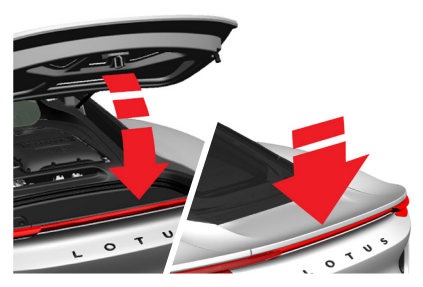

**De achterklep sluiten** Trek de achterklep omlaag en druk deze stevig omlaag op het middelste deel van de spoiler, zodat de vergrendeling volledig vastklikt.

LET OP: Laat de sleutelhanger niet in de bagageruimte liggen als u de achterklep sluit als de rest van het voertuig vergrendeld en het alarm ingeschakeld is. Als u de achterklep van het voertuig dan sluit, dan vergrendelt u het voertuig volledig. U hebt dan de andere sleutelhanger nodig om het voertuig te ontgrendelen.

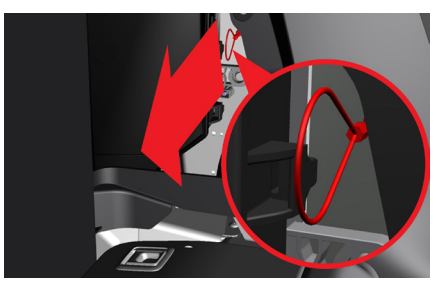

Handgrepen voor noodontgrendeling

#### Cabine

Open zo nodig de linkerdeur met behulp van het mechanische slot.

Trek het toegangspaneel linksachterin in de bekleding los.

Trek de hendel stevig naar u toe om de vergrendeling van de achterklep te ontgrendelen. Zorg er na gebruik van deze noodontgrendeling voor dat de achterklep volledig gesloten is.

#### **OPENEN/SLUITEN**

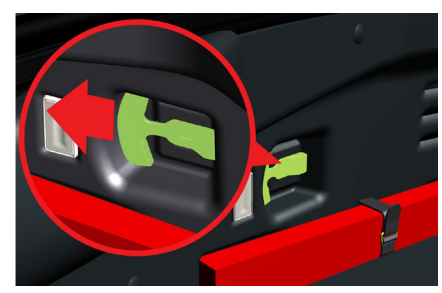

#### In de bagageruimte (Kind opgesloten)

Er is een noodontgrendelingshendel voor het geval een kind in de bagageruimte opgesloten raakt.

Trek de hendel aan de achterkant van het compartiment naar de rechterkant van de auto om de vergrendeling van de achterklep te ontgrendelen.

#### Noodsleutel

De sleutelhanger bevat een uitneembare noodsleutel die u kunt gebruiken in geval van een elektrische storing aan het voertuig of de sleutelhanger. Hiermee kunt u de linkerdeur handmatig ontgrendelen om toegang te krijgen tot de voertuigcabine.

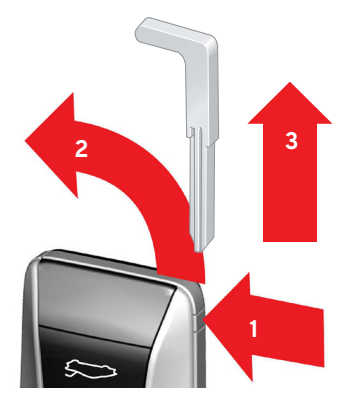

#### De noodsleutel uitnemen

- Houd de ontgrendelingsknop aan de zijkant van de sleutelhanger ingedrukt (u hebt daar mogelijk een geschikt puntig voorwerp voor nodig).
- Het paneel aan het uiteinde van de sleutelhanger gaat open.

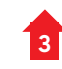

Trek de noodsleutel uit de behuizing van de sleutelhanger.

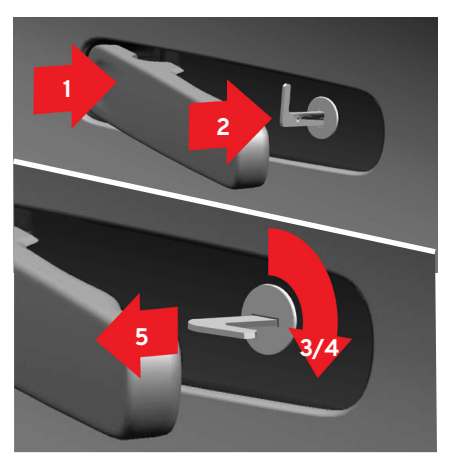

#### De noodsleutel gebruiken

Druk op de voorkant van de linker deurgreep en houd de achterkant van de greep zodanig vast dat het slot zichtbaar is.

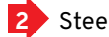

Steek de noodsleutel in het slot.

Draai de noodsleutel een kwartslag rechstom, zodat het uiteinde van het blad naar achteren wijst.

#### **OPENEN/SLUITEN**

Draai de noodsleutel linksom naar de uitgangspositie.

- Haal de noodsleutel uit het slot en laat de deurgreep los zodat deze tegen de deur rust.
- Trek aan de deurgreep en de deur gaat open.
- Eenmaal in de cabine kunt u de rechterdeur openen met de ontgrendelingshendel aan de binnenkant.

#### De linkerdeur vergrendelen

Voer de stappen 1, 2, 4 en 5 uit voor ontgrendeling uit, maar draai de noodsleutel een kwartslag linksom in plaats van rechtsom zoals getoond in stap (3).

| - 1 | $\sim$ | ٦ |  |
|-----|--------|---|--|
|     |        |   |  |
|     |        |   |  |
|     |        |   |  |

**OPMERKING:** De rechterdeur blijft in de vergrendelde of ontgrendel-

de toestand waarin het centrale portiervergrendelingssysteem was ingesteld vóór de storing in de sleutelhanger of het elektrische systeem van het voertuig. U kunt dit niet wijzigen totdat de centrale deurvergrendeling weer volledig werkt.

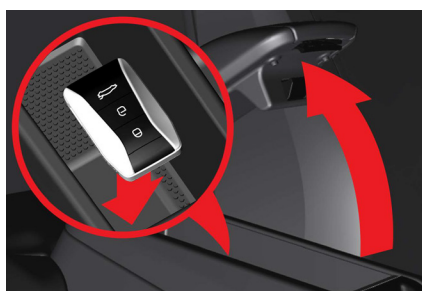

Het voertuigalarm uitschakelen

**OPMERKING:** Het alarm wordt geactiveerd als u de deur ontgrendelt en opent met de noodsleutel.

- Plaats de sleutelhanger in de uitsparing aan de achterzijde van het opbergvak in de armsteun van de middenconsole.
- Druk op de startknop.
- Het alarm wordt gedempt en is uitgeschakeld.

#### **STUURWIEL EN STOELEN**

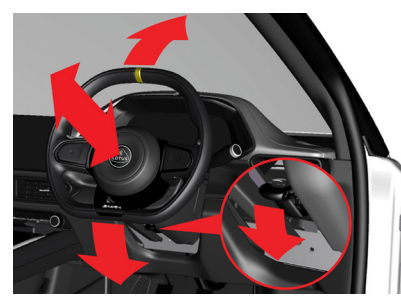

#### Stuurwielverstelling

U kunt het stuurwiel in hoogte en diepte verstellen.

- Om het stuur te ontgrendelen, duwt u de vergrendelingshendel van de stuurkolom omlaag.
- 2. Stel het stuurwiel in op uw ideale hoogte en diepte.
- 3. Trek de hendel van de stuurkolom naar achteren om het stuurwiel weer te vergrendelen.
- 4. Probeer het stuurwiel omhoog, omlaag, naar binnen en naar buiten te bewegen om er zeker van te zijn dat u het goed vergrendeld hebt.

Zet ook het stuurwiel, de buitenspiegels en de bestuurdersstoel in een veilige en comfortabele stand alvorens u gaat rijden.

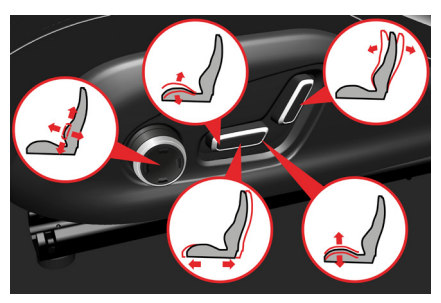

#### Elektrische stoelen (indien uitgerust)

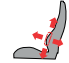

Stel de lendensteun in door het bovenste/onderste/voorste/ achterste gedeelte van de schakelaar in te drukken.

Pas de hoek van het zitkussen aan door de voorkant van de schakelaar omhoog/omlaag te bewegen.

Pas de hoogte van het zitkussen

aan door de achterkant van de schakelaar omhoog/omlaag te bewegen.

Pas de hoek van de rugleuning aan door de stick naar voren/ achteren te bewegen.

Beweeg de stoel naar voren of naar achteren door de stick naar voren/achteren te bewegen.

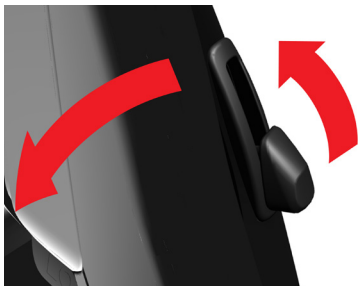

#### Stoel inklappen

Trek aan de hendel aan de buitenste achterkant van de stoel om de rugleuning in te klappen en de stoel naar voren te schuiven. Nadat u de hendel loslaat, keert de stoel terug naar zijn oorspronkelijke positie.

#### VERLICHTING

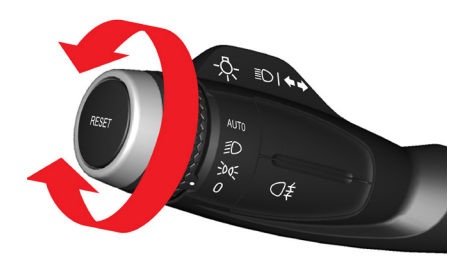

Lichtschakelaar Draai aan de ring op de 🕏 hendel aan de linkerkant van het stuurwiel.

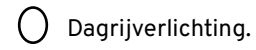

-00- Positielichten.

Dimlicht.

AUTO Het dimlicht, de positielichten en het instrumentenpaneel gaan automatisch aan of uit, afhankelijk van de omgevingsverlichting.

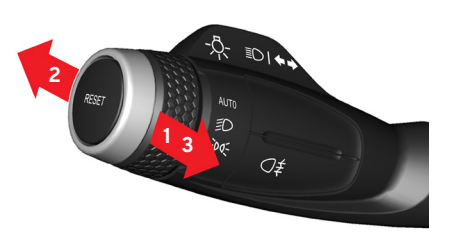

#### Grootlicht/dimlicht

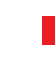

■ Knipperen met grootlicht: Trek de hendel naar achteren.

- Constant grootlicht: Duw de hendel naar voren.
- Deactiveren: Trek de steel naar achteren.

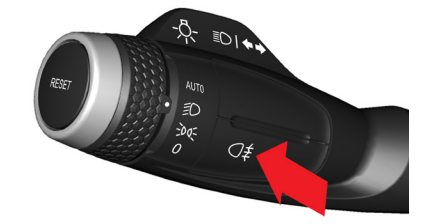

#### Mistlicht achter (indien uitgerust)

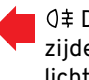

**Q**≢ Druk op de knop aan de voorzijde van de hendel om het mistlicht in of uit te schakelen.

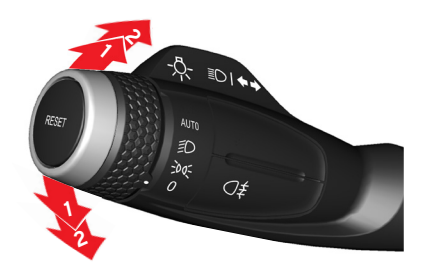

#### Richtingaanwijzers

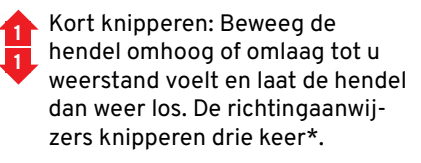

Continu knipperen: Beweeg de hendel volledig omhoog of omlaad.

\*Als de functie actief is via de buitenverlichtingsinstellingen in het centrale display, raadpleeg dan het Handboek voor Eigenaren.

#### VERLICHTING

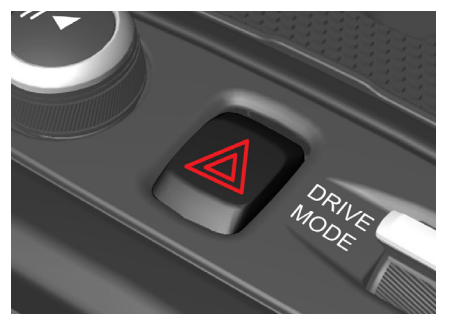

Waarschuwingsknipperlichten

Activeren: Druk op  $\triangle$  in de middenconsole. De schakelaar, de richtingaanwijzers en de  $\blacklozenge$  symbolen op het bestuurdersdisplay knipperen.

Deactiveren: Druk een tweede keer om de waarschuwingslichten uit te schakelen.

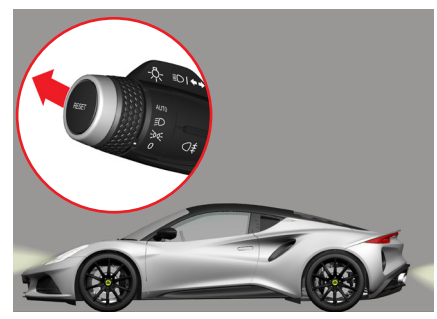

Veiligheidsverlichting Sommige buitenlichten kunnen blijven branden nadat het voertuig is afgesloten.

- 1. Schakel de motor uit.
- 2. Beweeg de linkerhendel naar voren en laat deze dan los.

3. Stap uit en ⊖ vergrendel de deuren.

De positielichten, het dimlicht van de koplampen en de kentekenplaatverlichting blijven branden.

U kunt de verlichtingsduur instellen via het centrale display.

#### **VOORRUIT, RAMEN EN SPIEGELS**

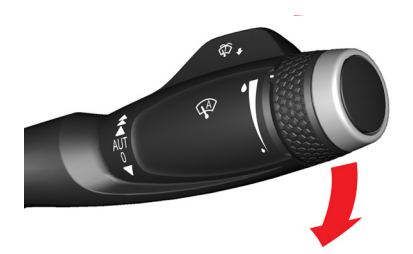

**Ruitenwissers** Beweeg de hendel rechts van het stuurwiel.

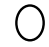

Ruitenwissers uit.

Eén keer wissen: Druk de hendel vanuit de 0-stand naar beneden en laat deze dan los.

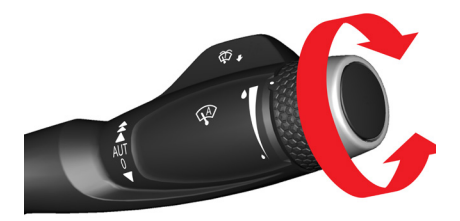

Wissen met interval

**AUT** Draai de ring naar boven om de interval te vergroten, naar beneden om deze te verkleinen.

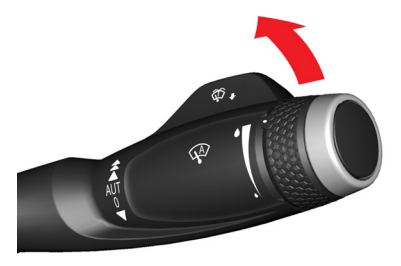

#### Continu wissen

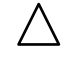

De ruitenwissers werken op normale snelheid.

De ruitenwissers werken op hoge snelheid.

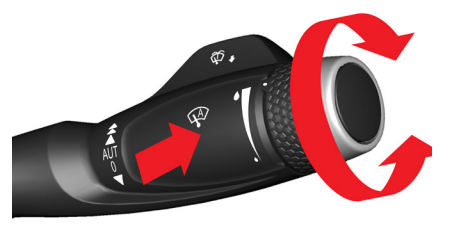

Wissen met behulp van de regensensor De ruitenwissers worden automatisch geactiveerd afhankelijk van de intensiteit van de regen die de regensensor op de voorruit detecteert. De regensensor wordt geactiveerd als de ruitenwisserhendel in de AUT-stand staat. Druk op de knop 🍄 om de regensensor te activeren. Draai de ring aan het uiteinde van de hendel naar boven voor een gevoeligere instelling en naar beneden voor een minder gevoelige instelling.

Om de functie te deactiveren, drukt u nogmaals op de knop 🍄 of beweegt u de ruitenwisserhendel omhoog naar een andere stand.

LET OP: De ruitenwissers kunnen gaan wissen en beschadigd raken in een automatische wasstraat. Schakel de regensensorfunctie uit wanneer u met het voertuig door een automatische wasstraat gaat.

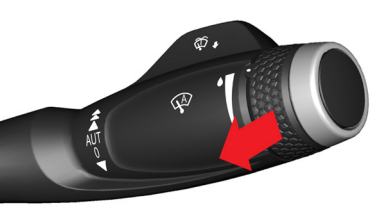

#### Ruitensproeiers

Trek de ruitenwisserhendel naar u toe om de sproeier te activeren. De ruitenwissers wissen de voorruit meerdere keren.

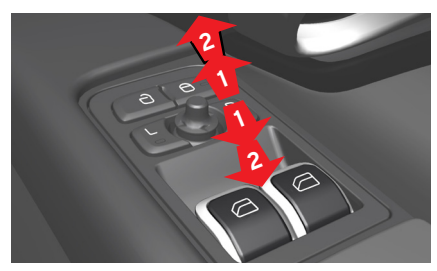

#### Elektrische ramen

Bedien beide elektrische ramen van het voertuig met de schakelaars in het deurpaneel aan de bestuurderszijde.

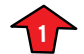

Door de schakelaars iets omhoog of omlaag te bewegen gaan de ruiten omhoog of omlaag zolang u de schakelaars in positie houdt.

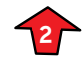

Door de schakelaars volledig omhoog of omlaag te bewegen en vervolgens los te laten, gaan de ruiten automatisch omhoog of omlaag naar hun eindposities.

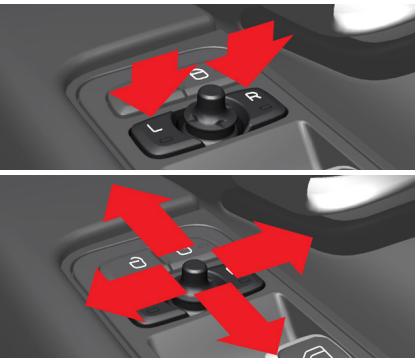

**Afstellen van de buitenspiegels** Met de schakelaars en joystick in het deurpaneel aan bestuurderszijde:

- Druk op de knop L of R voor de gewenste buitenspiegel.
- Pas de positie van de spiegel aan met de joystick.

#### De buitenspiegels in- en uitklappen

- Druk tegelijkertijd op de L- en R-schakelaars\*.
- Laat deze na ongeveer 1 seconde los en beide buitenspiegels klappen automatisch in.
- Druk nogmaals tegelijkertijd op de Len-R schakelaars om de spiegels weer uit te klappen.
- \*Optioneel accessoire.

#### **VOORRUIT, RAMEN EN SPIEGELS**

#### Handmatig kantelen tijdens het parkeren

U kunt de buitenspiegels naar beneden kantelen zodat u als bestuurder de zijkant van de weg kunt zien tijdens het parkeren\*.

- Als u de achteruitversnelling inschakelt, dan drukt u naar wens op de L- of R-schakelaar.
- Let op: mogelijk moet u de schakelaars twee keer indrukken, afhankelijk van het feit of u deze al had voorgeselecteerd.
- De schakelaar knippert wanneer de buitenspiegels naar beneden zijn gekanteld.
- Als u de achteruitversnelling uitschakelt, dan keren de buitenspiegels na 3 seconden automatisch terug naar hun oorspronkelijke positie. Deze bereiken de buitenspiegels na ongeveer 8 seconden.

\*Alleen van toepassing als er elektrische stoelen met geheugenknoppen zijn gemonteerd.

#### Automatisch kantelen tijdens het parkeren

Deze functie kunt u instellen op via het centrale display.

**OPMERKING:** Door tweemaal op de Lof R-schakelaars te drukken, keren de spiegels terug naar hun oorspronkelijke positie.

#### **TOETSENBORD OP HET STUURWIEL - CRUISE CONTROL & SPEED LIMITER**

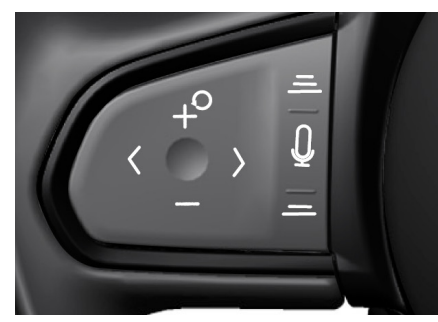

**Toetsenbord** links

#### **Cruise Control/Speed Limiter**

Druk op () of () O op het toetsenbord om het symbool voor de Cruise Control ) of de Speed Limiter () op het bestuurdersdisplay weer te geven.

Als het symbool wit is, dan staat de Cruise Control of de Speed Limiter in de stand-bystand.

Als het symbool grijs is, dan kunt u de functie niet activeren.

Als u de optie hebt geselecteerd, dan drukt u op de knop O om deze te activeren.

#### Deactiveren vanuit de stand-bystand

 Druk op () of <sup>™</sup>O om een andere optie weer te geven.

#### Deactiveren indien actief

- Druk op de knop O om de Cruise Control in de stand-bystand te zetten.
- Druk vervolgens op () of O op het toetsenbord links op het stuurwiel om een andere optie weer te geven.

Als u de knop +<sup>O</sup> ingedrukt houdt of herhaaldelijk indrukt, dan neemt de rijsnelheid van het voertuig voortdurend toe.

Als u de knop — ingedrukt houdt of herhaaldelijk indrukt, dan neemt de rijsnelheid van het voertuig voortdurend af.

Indien de functie nog steeds in stand-bystand staat, drukt u op de knop +<sup>O</sup> om deze opnieuw te activeren. De kleur van de ingestelde snelheid en het symbool op het bestuurdersdisplay verandert van wit naar groen. De rijsnelheid van het voertuig keert terug naar de eerder opgeslagen ingestelde snelheid.

# Telefoonoproep/zoeken (indien beschikbaar)

- Druk op (> of ()) O op het toetsenbord rechts om de telefoonoproep- of navigatiezoekfuncties op het bestuurdersdisplay weer te geven.
- Druk op O om het menu te openen.

Wanneer het geluidssysteem gedempt wordt, noem dan de naam van de opgeslagen contactpersoon die u wilt bellen. Noem voor de navigatie het opgeslagen adres.

— Momenteel niet in gebruik.

#### TOETSENBORD OP HET STUURWIEL - WIDGET-OPTIES

#### **Toetsenbord rechts**

Druk op de schakelaars 🗘 omhoog/ omlaag op het toetsenbord om de widget-opties op het bestuurdersdisplay te bekijken.

Verhoog/verlaag het mediavolume door op (い) / (い) te drukken. Als er geen andere functie actief is, dan fungeren deze knoppen als volumeregeling.

Bekijk alle beschikbare displays voor een widgetoptie door op de ↔ linker/ rechter schakelaar te drukken of veeg over de knop O.

Als er menu-instellingen beschikbaar zijn, drukt u op \Xi om deze te openen.

Raadpleeg ook het aparte infotainmentboekje voor meer informatie.

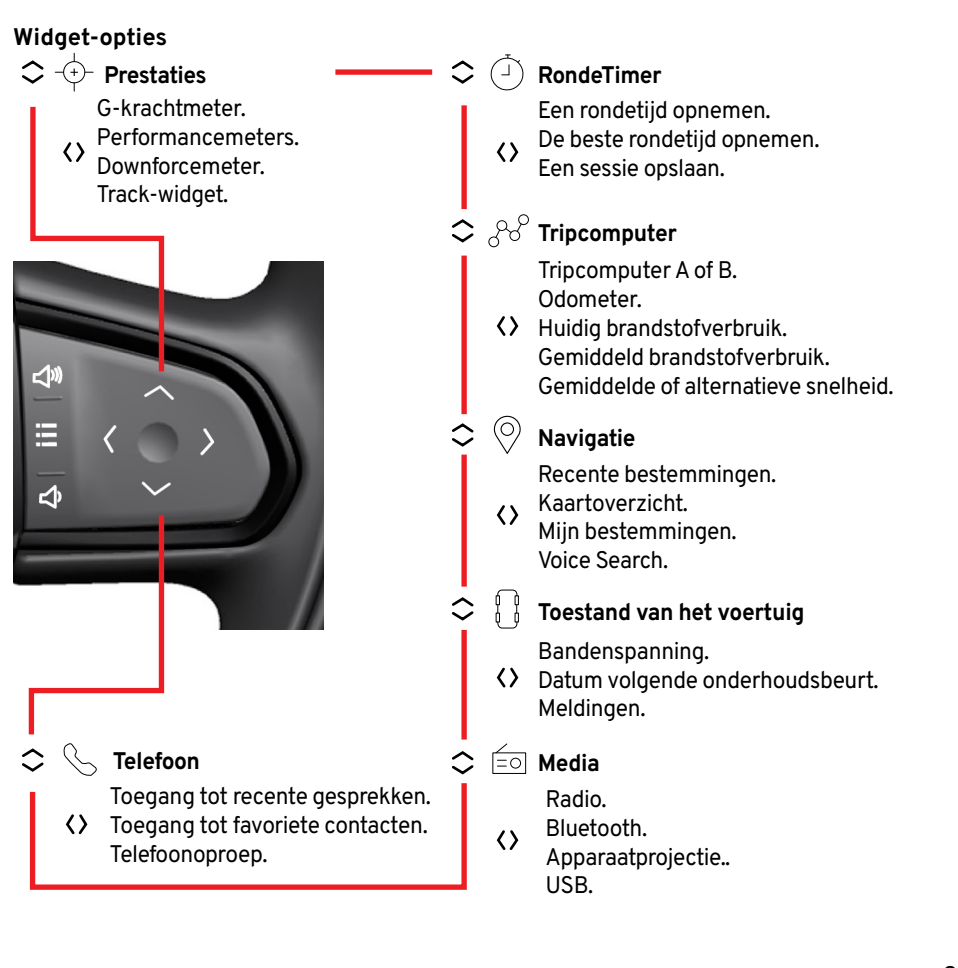

#### KLIMAAT

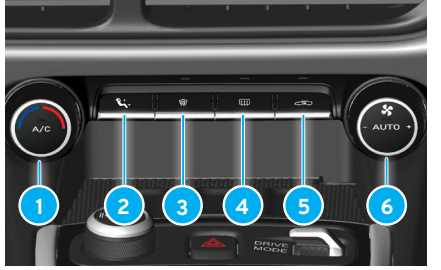

Temperatuurregeling Draai om de luchttemperatuur aan te passen.

#### Airconditionina

Druk hierop om de airconditioning te activeren.

#### Luchtverdeling

Druk hierop om de luchtstroom te laten wisselen tussen een combinatie van deze ventilatie-openingen.

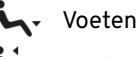

Voetenruimte.

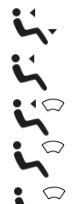

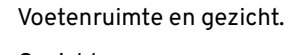

Gezicht.

Gezicht en voorruit.

Voorruit

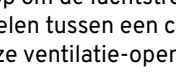

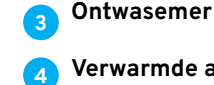

- Verwarmde achterruit/ deurspiegels
- Luchtrecirculatie
- Automatische klimaatinstelling Draaien hieraan om de automatische klimaatinstelling aan te passen.

#### Klimaatventilator

Draai hieraan om de ventilatorsnelheid aan te passen.

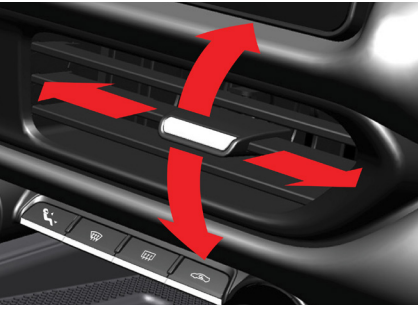

#### Luchtroosters aanpassen

Beweeg de hendel in het rooster om de luchtstroom in de gewenste richting te leiden.

#### De navigatiebalk in het centrale display gebruiken Display

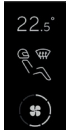

Selecteer in de navigatiebalk op het centrale display het pictogram voor klimaatregeling om de beschikbare opties weer te geven:

- Temperatuur.
- Luchtverdeling.
- Ventilatorsnelheid
- Max A/C.
- Automatische klimaatinstelling.
- Recirculatie.
- Intensiteit stoelverwarming.

#### Voorinstellingen

Selecteer in de zijbalk van het centrale display: Algemene instellingen/App-opties > Auto > Klimaat om de instellingen te tonen voor:

- Recirculatietimer.
- Automatische modus ventilatorintensiteit.
- Automatische ruitverwarming achter.
- Stoelverwarming automatisch starten.

Zie het Handboek voor Eigenaren voor alle informatie over het gebruik van het centrale display.

 $\mathbf{V}$  Voorruit en voetenruimte.

#### **OPLADEN, USB-CONNECTIVITEIT EN HANDSCHOENENKASTJE**

#### 12 volt-stopcontact

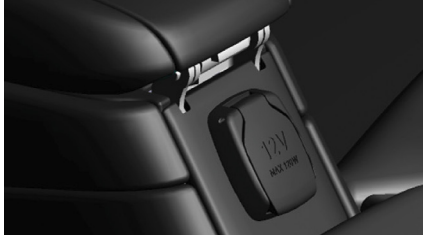

Aan de achterzijde van de middenconsole bevindt zich een stopcontact. Dit is actief in contactstand I of II.

Als u de motor uitschakelt en het voertuig vergrendelt, dan worden de aux-aansluiting en de USB-poorten uitgeschakeld. Als de motor is uitgeschakeld en het voertuig niet is vergrendeld, dan blijven de aux-aansluiting en de USB-poorten nog zeven minuten actief.

#### **USB-poorten**

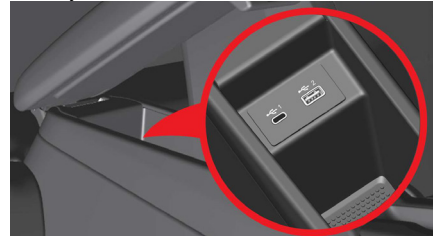

#### Armleuning

In de armsteun van de middenconsole bevinden zich 2 USB-poorten (type A en C). Deze worden aangesloten op het infotainmentsysteem voor gegevensoverdracht en telefoonprojectie, of voor het opladen van mobiele apparaten.

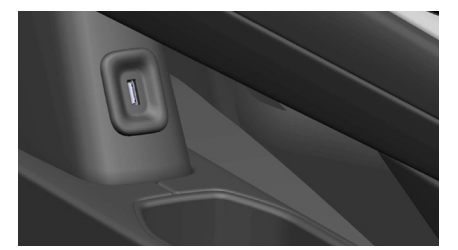

#### Middenconsole

Een USB-poort van het type A bevindt zich vóór de onderste opberglade van de middenconsole. Via deze USB-poort kunnen alleen apparaten opgeladen worden.

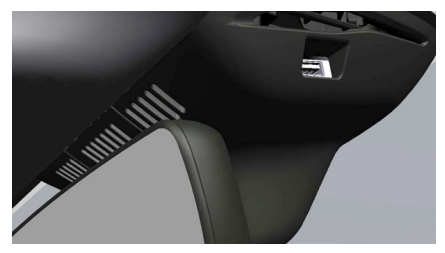

#### Achteruitkijkspiegel

Aan de voorzijde van de achteruitkijkspiegelbekleding bevindt zich een USBpoort voor de voeding van een verkeersvideorecorder.

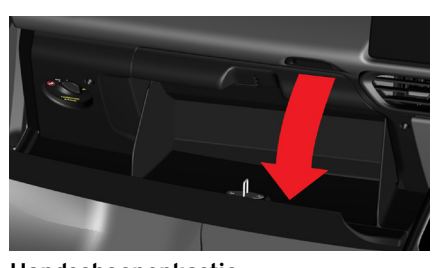

Handschoenenkastje Druk op de ontgrendelingsschakelaar boven het dashboardkastje om dit te openen. Duw het kastje volledig dicht en de vergrendeling klikt vast.

#### Bestuurdersdisplay

#### Tour- en Sportmodusdisplays

- Bestuurdersassistentiemenu.
- 2 Tachometer (RPM).
- Indicator voor schakelen en wegrijden.
- 4 Snelheidsmeter.
- 5 Menu-opties & meldingen.
- 6 Gekozen versnelling & rijmodus
- **7** Turn-by-turn navigatie.
- 8 Systeemstatus & waarschuwingslampen, richtingaanwijzers.
- 9 Buitentemperatuur.
- 10 Temperatuur motorkoelvloeistof.
- 11 Brandstofmeter.
- 12 Klok.

\*Zie aparte Infotainmentgids.

#### Tourmodus

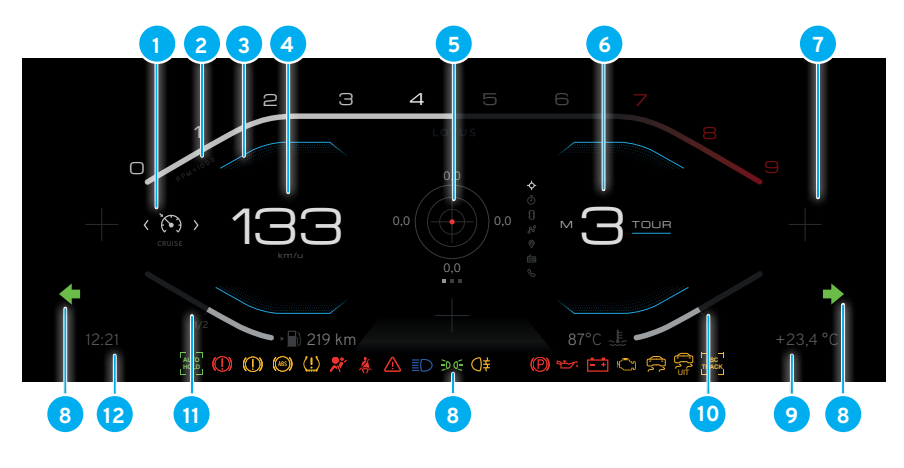

#### Sportmodus

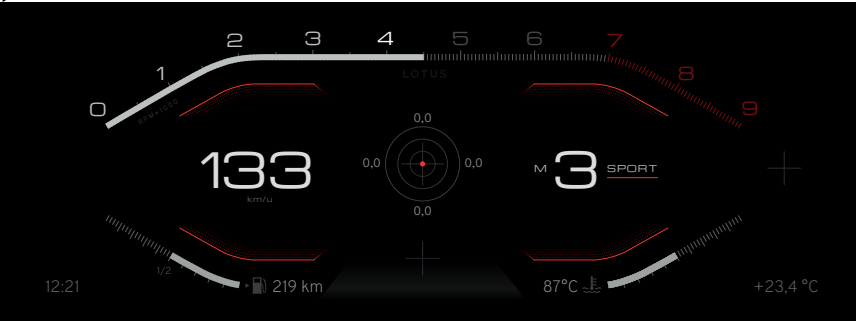

#### Circuitmodus

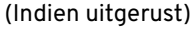

navigatie.

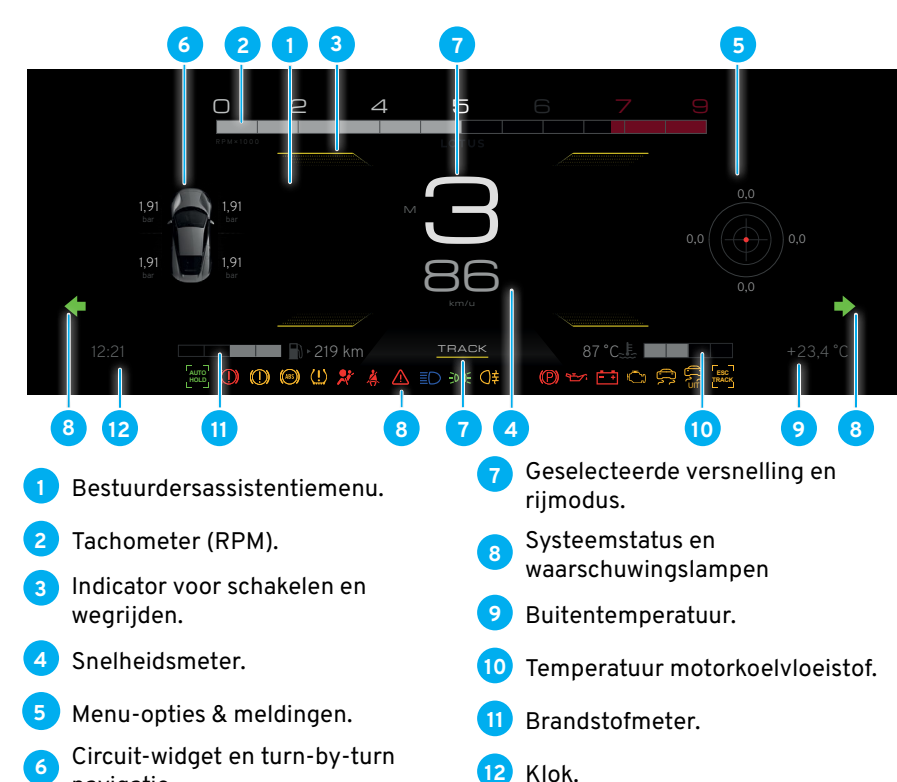

# Te zien in het instrumentenpaneel om het volgende aan te geven:

Indicatorsymbolen

**Status:** Een systeem of bediening is geselecteerd (zoals richtingaanwijzers, Cruise Control, enz.).

**Waarschuwingen:** Mogelijke systeemfouten van het voertuig (zoals een laag remvloeistofpeil, een laag motoroliepeil, enz.).

#### Verlicht waarschuwingssymbool

Een waarschuwingssymbool dat tijdens het rijden voortdurend knippert of brandt, kan wijzen op een fout in de werking van het betreffende systeem. Negeer geen oplichtende waarschuwingssymbolen. Neem onmiddellijk contact op met uw Lotus-dealer.

#### Verlicht waarschuwingssymbool

| Symbool | Omschrijving                                                                                                    | Symbool | Omschrijving                                                                                                    | Symbool | Omschrijving                                                                                                    |
|---------|----------------------------------------------------------------------------------------------------|---------|----------------------------------------------------------------------------------------------------|---------|----------------------------------------------------------------------------------------------------|
|         | Algemene<br>waarschuwingsdriehoek<br>Licht rood op in combina-<br>tie met andere waarschuwin-<br>gen wanneer een fout is gede-<br>tecteerd die de veiligheid of de<br>bestuurbaarheid van het voer- |         | Antiblokkeer-systeem (ABS)<br>Brandt oranje als het sys-<br>teem niet werkt. Het gewone<br>remsysteem van het voertuig<br>blijft actief, maar zonder de<br>ABS-functie. |         | Storing<br>Licht oranje op. Als dit lampje<br>tijdens het rijden continu<br>brandt, dan is er een storing<br>in het emissiesysteem van het<br>voertuig gedetecteerd. Vermin-<br>der de snelheid onmiddellijk en |
|         | tuig kan beïnvloeden. Tegelij-<br>kertijd verschijnt mogelijk ook<br>een verklarende tekst op het<br>bestuurdersdisplay.                                                                            |         | <b>Oliedruk</b><br>Licht rood op. Als het lampje niet<br>dooft na het starten van de mo-<br>tor, of gaat branden terwijl de                                             |         | vraag onmiddellijk advies aan<br>uw Lotus-dealer. Vermijd alle<br>onnodige ritten.                                                                                                    |
| (!)     | <b>Remfout</b><br>Brandt rood als het remvloei-<br>stofpeil te laag is of als er een<br>storing in het remsysteem is<br>geconstateerd.                                                              |         | motor draait, stop de motor dan<br>onmiddellijk of zodra het veilig<br>is om dit te doen. Start de motor<br>niet opnieuw alvorens de oor-<br>zaak is verholpen.         |         | Dit lampje knippert wanneer<br>een storing optreedt die<br>oververhitting van de kataly-<br>sator kan veroorzaken. Rem<br>onmiddellijk af en bereid u voor<br>om te stoppen. Als het lampje                     |
| (!)     | Brandt oranje om aan te geven<br>dat er een storing in het elek-<br>tronische parkeerremsysteem<br>is gedetecteerd.                                                                                 |         | Acculading<br>Brandt rood als de accu bij<br>draaiende motor niet wordt op-<br>geladen. Stop het voertuig zo                                                            |         | niet meer knippert en continu<br>brandt, wees dan voorzichtig<br>en vraag advies aan uw Lo-<br>tus-dealer. Als het lampje blijft                                                                                |
|         |                                                                                                    |         | de motor onmiddellijk af. Ook<br>de motorkoeling kan beïnvloed<br>worden, waardoor de motor zeer<br>snel oververhit kan raken.                                          |         | zodra dat veilig mogelijk is en<br>zet de motor uit. Vraag advies<br>aan uw Lotus-dealer.                                                                                                    |

| Symbool | Omschrijving                                                                                                    |
|---------|----------------------------------------------------------------------------------------------------|
|         | Airbags<br>Licht rood op. Als het lampje<br>blijft branden of tijdens<br>het rijden gaat branden,<br>dan is er een storing in het<br>airbag- of voorspansysteem<br>van de veiligheidsgordel<br>geconstateerd. Deze moet<br>onmiddellijk verholpen worde |

Symbool Omcobrilying

#### Koelvloeistoftemperatuur

Licht rood op als de motorkoelvloeistof te heet wordt.

worden.

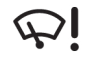

Storing ruitenwisser Licht rood op wanneer er een storing in het ruitenwissersysteem is gedetecteerd.

#### Symbool Omschrijving

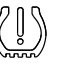

#### Bandenspanningsysteem

Licht oranie op wanneer de bandenspanning te laag is. Indien u dit geselecteerd hebt als widget-optie, dan kan informatie over de huidige bandenspanning en -temperatuur ook weergegeven worden op het instrumentenpaneel.

Als er een storing is in het bandenspanningssysteem, dan knippert het symbool gedurende ongeveer 1 minuut. Vervolgens brandt het constant om aan te geven dat het systeem niet in staat is

lage bandenspanning te detecteren of hiervoor te waarschuwen zoals de bedoeling is.

#### Storing remlicht

8

Licht oranje op wanneer er een storing in het remlichtsysteem wordt gedetecteerd.

# systeem wordt gedetecteerd.

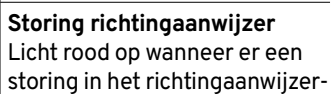

# Systeemfout koplamp

#### Berichten

Berichten geven aan dat een voertuigsysteem is geactiveerd, dat er voertuiginformatie beschikbaar is of dat er een systeemfout is gedetecteerd.

Berichten kunnen automatisch worden gewist wanneer de storing is verholpen of actie is ondernomen (zoals het bijvullen van de ruitensproeiervloeistof of het aanbrengen van een veiligheidsgordel).

Berichten die wijzen op een ernstige veiligheids- of systeemfout blijven constant op het display staan, totdat de bestuurder het bericht bevestigt door op de knop O op het toetsenbord rechts van het stuurwiel te drukken.

#### LOTUS LAUNCH CONTROL

#### **Lotus Launch Control**

Beschikbaar voor voertuigen met automatische transmissie (indien uitgerust). Geactiveerd in de Sport- of Circuitmodus. Het grootst mogelijke motorkoppel voor deze functie is beschikbaar als het voertuig in de Circuitmodus staat.

#### Voorbereiding Lotus Launch Control

Aan de volgende voertuigvoorwaarden moet voldaan zijn:

- Het voertuig moet stilstaan.
- Motorolie, koelvloeistof en transmissievloeistof zijn allemaal op normale bedrijfstemperatuur.
- Het stuur moet recht staan en alle banden moeten de aanbevolen bandenspanning hebben
- Er zijn geen systeemfouten aanwezig die het MIL (Malfunction Indicator Light) of het stabiliteitssymbool doen oplichten.
- De huidige kilometerstand is meer dan 500 mijl.

#### Lotus Launch Control activeren

Met de motor op stationair toerental:

- 1. Schakel de handrem uit.
- 2. Selecteer de Sport- of Circuitmodus.
- 3. Trap het rempedaal stevig in met uw linkervoet.
- Met de transmissie in automatische modus, selecteer u D - Drive of 'Handmatige modus'.
- 5. Terwijl uw linkervoet op het rempedaal blijft, drukt u met uw rechtervoet het gaspedaal volledig in.

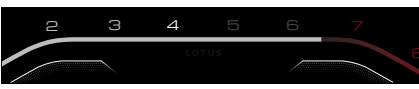

Als aan alle voorbereidings- en activeringsvoorwaarden is voldaan, dan veranderen de bovenste rijmodus-indicatoren in een lanceringstimer.

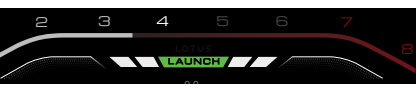

Zodra de lanceermodus klaar is, verschijnt Launch/. Laat het rempedaal met uw linkervoet los terwijl u het gaspedaal stevig ingedrukt houdt. Het voertuig voert een vliegende start uit met maximale acceleratie. U kunt een volgende gecontroleerde vliegende start uitvoeren nadat de motorolie, de koelvloeistof en de transmissievloeistof weer hun normale bedrijfstemperatuur hebben bereikt.

#### Lotus Launch Control uitschakelen Terwijl u versnelt

Laat het gaspedaal los of trap het rempedaal in.

#### Terwijl u stilstaat

A.Laat het gaspedaal los of wacht ongeveer 5-10 seconden totdat de Launch Control is uitgeschakeld. De melding 'Launch-modus afgebroken' verschijnt op het bestuurdersdisplay.

#### Of

B. Als aan één of meer Launch Control-parameters niet meer wordt voldaan.

#### **Overzicht centraal display**

Via het centrale display zijn infotainment, bepaalde bedieningselementen/ widgets/applicatie-opties en -menu's en persoonlijke instellingen toegankelijk. Sommige knoppen op het display veranderen van uiterlijk en functie, afhankelijk van de applicatie of het menuscherm dat momenteel wordt getoond.

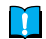

OPMERKING: Sommige functies worden uitgeschakeld zodra het voertuig rijdt.

#### Beginscherm

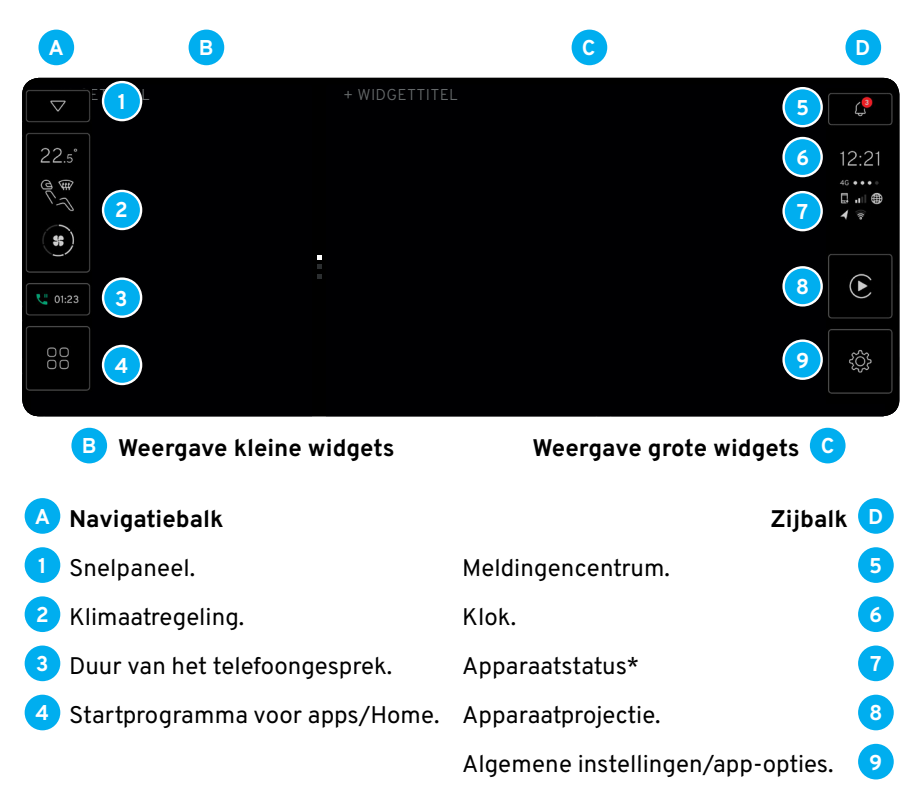

\*Zie aparte Infotainmentgids.

#### Display-navigatie

Als u op een optie op de zij- of navigatiebalk tikt, dan wordt u rechtstreeks naar die optie geleid, of worden de betreffende menupagina's getoond.

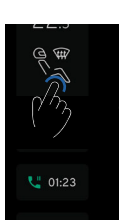

Tik op de knop < terua in een scherm met submenu-opties om terug te keren naar een vorig menuscherm.

De knop Home 🛆 wordt beschikbaar op de navigatiebalk wanneer een applicatie of het startprogramma voor apps geopend is. Tik hierop om terug te keren naar het beginscherm.

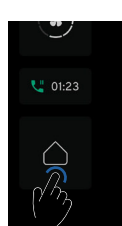

#### Displaybediening

Houd ingedrukt.

halen.

U kunt het display en de menu-opties met uw vingers bedienen: deze reageren op basis van de beweging van uw vinger.

Actie Resultaat Een object markeren/een selectie Tik één keer. bevestigen/een functie activeren. In- en uitzoomen op een object. Tik twee keer snel.

Een object vastpakken/apps verplaatsen/kaartpunten op de kaart.

Door een kaart scrollen of een item verplaatsen.

Snel bladeren of een pagina verwijderen.

Een item verplaatsen.

Uitzoomen

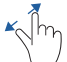

Spreiden - De vingers uit elkaar bewegen, dan weg halen.

Inzoomen.

Slepen en neerzetten.

Schuiven (panning) - Van het ene

deel van het scherm naar een an-

der deel van het scherm schuiven.

Vegen - Een vinger snel van het

ene punt naar het andere bewe-

gen en de vinger dan weer weg

Knijpen - De vingers naar elkaar toe bewegen, dan weg halen.

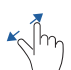

30

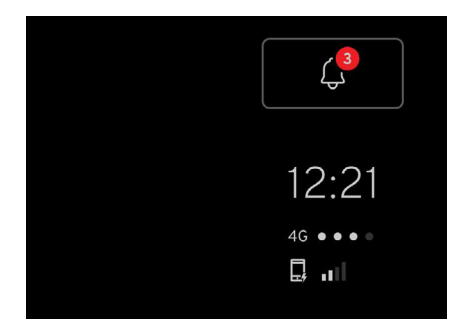

#### Meldingencentrum

U kunt pop-upberichten voor gemiste oproepen of systeemmeldingen die eerder werden getoond en genegeerd in het bestuurdersdisplay en centrale display, opnieuw bekijken via het meldingencentrum.

#### Het meldingencentrum openen

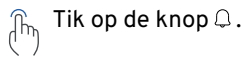

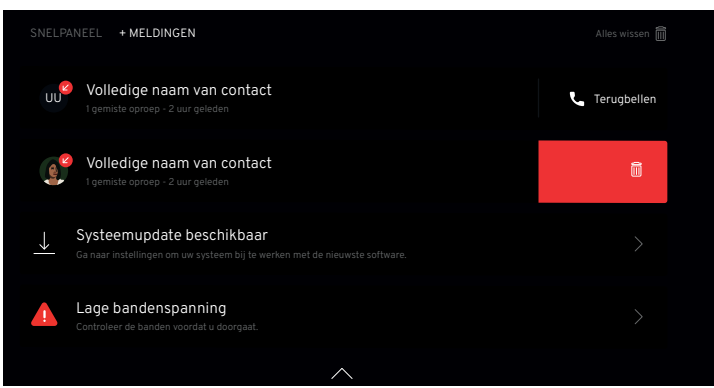

#### Berichten

- ្រ្ក្រ Scroll om alle berichten te bekijken.
- $\mathrm{sph}$  Voor telefoonberichten tikt u op het symbool % om iemand terug te bellen.
- $\inf_{i\in \mathcal{H}_{i}}$  Wis alle berichten door op de knop  $\widehat{\blacksquare}$  bovenaan het scherm te tikken.

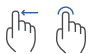

Wis afzonderlijke berichten door het bericht naar links op het scherm te schuiven om de knop in weer te geven en hierop te tikken. U kunt het bericht ook naar het einde van het scherm schuiven.

#### Het meldingencentrum sluiten

- η Veeg ergens buiten de berichtenlijst omhoog
- $\inf_{\boldsymbol{h}}$  Tik op het symbool  $\boldsymbol{\nearrow}$  onderaan het scherm.

Algemene instellingen en app-opties

U kunt de werking van bepaalde voertuigfuncties instellen of aanpassen.

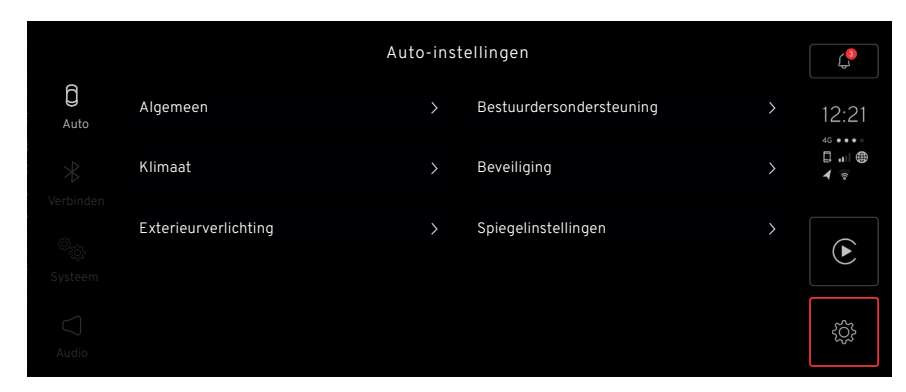

#### De algemene instellingen en app-opties openen

| C / Lik op de knop 🐯 vanuit het beginscherm om de instellingenbalk te activeren. | op de knop 🛞 vanuit het beginscherm om de instellingenbalk te activeren. |  |
|----------------------------------------------------------------------------------|--------------------------------------------------------------------------|--|
|----------------------------------------------------------------------------------|--------------------------------------------------------------------------|--|

| Instelling       | Menu-opties                                                                                                    |
|------------------|----------------------------------------------------------------------------------------------------|
| Auto:            | Algemeen, Klimaat, Buitenverlichting, Bestuurdersassistentie, Veiligheid en Spiegelinstellingen.                              |
| Verbin-<br>ding: | Apparaatverbinding, Bluetooth, wifi, mobiele data en voertuignaam, zie het aparte Infotainmentboekje voor<br>meer informatie. |
| Systeem:         | Talen voor displayschermen en toetsenbord, eenheidswaarden, klok-/datumformaten, opties voor spraakop-<br>drachten.           |
| Audio:           | Volume aanpassen, geluid optimaliseren, equalizerinstellingen, compensatie rijsnelheid en beltooninstellingen,                |

zie de afzonderlijke Infotainmentsectie voor meer informatie.

| Instelling                  | Menu                                               | Opties                                                                                             |
|-----------------------------|----------------------------------------------------|----------------------------------------------------------------------------------------------------|
| Algemeen >                  | Elektrische parkeerrem:                            | automatische activering/deactivering.                                                              |
|                             | Ruitenwissers:                                     | in de servicepositie zetten.                                                                       |
|                             | Autogegevens:                                      | RMS-activeringsindicatie en VIN-informatie.                                                        |
|                             | Auto-opties resetten:                              | de fabrieksinstellingen van het voertuig terugzetten.                                              |
|                             |                                                    | 1                                                                                                  |
| Klimaat >                   | Recirculatietimer:                                 | automatische annulering na 30 minuten.                                                             |
|                             | Automatische modus ventilatorintensiteit:          | opties voor een laag, gemiddeld en hoog intensiteitsniveau.                                        |
|                             | Automatische ruitverwarming achter:                | de verwarmde achterruit wordt automatisch geactiveerd bij temperaturen onder 7 °C.                 |
|                             | Stoelverwarming automatisch starten:               | de duur van de automatische stoelverwarming instellen.                                             |
|                             |                                                    |                                                                                                    |
| Spiegelinstellingen         | > Automatisch dimniveau:                           | kiezen tussen "licht", "normaal" en "donker".                                                      |
|                             | Buitenspiegel kantelen:                            | kantelende buitenspiegel bij achteruitversnelling.                                                 |
|                             | Feedback zichtbare ontgrendeling:                  | feedback van de richtingaanwijzer activeren/deactiveren.                                           |
|                             | Spiegels inklappen bij vergrendeling:              | inklappen van de spiegels activeren/deactiveren.                                                   |
| <b>B</b> 1 1 :              |                                                    |                                                                                                    |
| Bestuurdersassis-<br>tentie | > Parkeerhulpsysteem:                              | activeren/deactiveren/het volume instellen.                                                        |
|                             |                                                    |                                                                                                    |
| Beveiliging >               | Feedback zichtbare vergrendeling/ontgrendeling:    | richtingaanwijzers activeren/deactiveren bij het vergrendelen<br>of ontgrendelen van het voertuig. |
|                             | Portieren automatisch vergrendelen tijdens rijden: | automatische deurvergrendeling activeren/deactiveren.                                              |
|                             | Alarmniveau verlagen:                              | kantelsensoren en interieursensoren deactiveren.                                                   |
|                             |                                                    | 1                                                                                                  |
| Buitenverlichting           | > Sequentie met drievoudig knipperen:              | richtingaanwijzers knipperen 3 keer.                                                               |
|                             | Welkomstverlichting:                               | zie Naderingsverlichting.                                                                          |
|                             | Welkomstverlichting:                               | de timerperiode instellen.                                                                         |

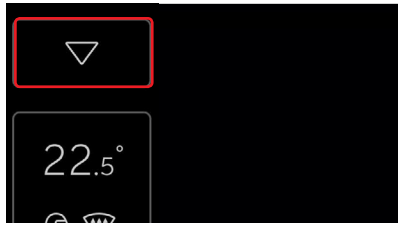

#### Snelpaneel

Het Snelpaneel bevat snelkoppelingen naar bepaalde voorinstellingen en instellingen voor voertuigopties.

#### Het Snelpaneel openen

Open het Snelpaneel vanaf het beginscherm als volgt:

| (Im) | 1 |
|------|---|
| (fm) | I |

Tik op de knop ∨ bovenaan de navigatiebalk.

De meldingsoptie is ook beschikbaar in het Snelpaneel.

#### Snelpaneelopties

ESC 'Uit'. Parking Assist System.

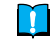

**OPMERKING:** Opties kunnen beschikbaar zijn afhankelijk van de specificatie van het voertuig of de markt.

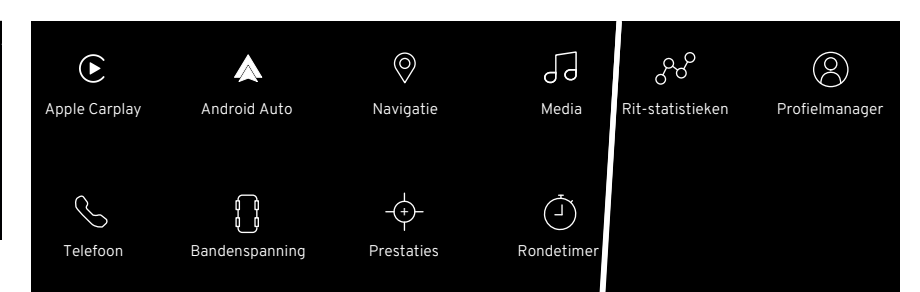

#### Startprogramma voor apps

Toegang tot sommige menu-opties en instellingen op het bestuurdersdisplay en die te bedienen zijn via het toetsenbord rechts op het stuurwiel en die ook toegankelijk zijn via startknop voor apps.

#### Het startprogramma voor apps gebruiken

Tik in het beginscherm op de appknop onderaan de navigatiebalk.

Scroll over het scherm om alle beschikbare apps te bekijken.

Tik op de gewenste knop om te selecteren.

Tik op een app en houd deze vast om deze op het scherm te verplaatsen om de positionering van de apps naar wens te reorganiseren.

#### Opties

- Apple Carplay\*
- Android Auto\*
- Navigatie
- Media
- Telefoon
- Bandenspanning
- Prestaties
- Rondetimer
- Rit-statistieken
- Profielmanager
- \*Met een geschikt apparaat verbonden.

#### Systeeminstellingen

In dit scherm kunt u de werking van bepaalde voertuiginstellingen aanpassen.

#### De systeemopties openen

Tik in het beginscherm op de knop to om de instellingenapplicatie te activeren.

In de instellingenbalk tikt u op de knop ® om de systeeminstellingen weer te geven

|                              | Sy                               | vsteem | hinstelling                |   | ¥3                         |
|------------------------------|----------------------------------|--------|----------------------------|---|----------------------------|
| )<br>Auto                    | Taal                             | >      | Toetsenbordtaal            | > | 12,21                      |
|                              | Eenheden                         | >      | Klok                       | > | \$<br>\$<br>\$<br>\$<br>\$ |
| ි <sub>දිරු</sub><br>Systeem | Voorbeelden van spraakcommando's |        | Systeeminstelling resetten |   | ۲                          |
|                              |                                  |        |                            |   | ţţ                         |

#### Opties voor systeeminstellingen

| Taal                  | Kies uit 12 talen voor het<br>bestuurdersdisplay en het<br>centrale display.                                                                                   | Toetsen-<br>bordtaal                              | Kies uit 12 talen voor de toetsenbordfuncties.                                                              |
|-----------------------|----------------------------------------------------------------------------------------------------|---------------------------------------------------|----------------------------------------------------------------------------------------------------|
| Eenheden              | Selecteer alternatieve een-<br>heden voor brandstofver-<br>bruik, omgevingstempera-<br>tuur en kilometerstand.                                                 | Klok                                              | De datum- en tijdformaten<br>wijzigen en de datum en<br>tijd handmatig instellen.                           |
| Spraakop-<br>drachten | Selecteer voertuigfuncties<br>zoals media, navigatie, kli-<br>maatregeling en met Blue-<br>tooth verbonden telefoons<br>die u met uw stem kunt ac-<br>tiveren. | Systee-<br>minstel-<br>lingen<br>terugzet-<br>ten | Selecteer specifieke sys-<br>teeminstellingen om deze<br>terug te zetten naar de fa-<br>brieksinstellingen. |

#### Toetsenbord

Het toetsenbord kan alleen worden geactiveerd wanneer de pictogrammen  $\beta$  zoeken of  $\beta$  bewerken worden getoond.

|                | o Naam         | van con | tact zo | eken 🤇         | 2 |    |   |   |                |     |   |          | 4              |            |
|----------------|----------------|---------|---------|----------------|---|----|---|---|----------------|-----|---|----------|----------------|------------|
|                | 3              |         |         |                |   |    |   |   |                | (   | 5 |          |                |            |
| Q <sup>1</sup> | W <sup>2</sup> | E       | 3       | R <sup>4</sup> | T | 5  | Y | 6 | U <sup>7</sup> | - 1 | 8 | 0 9      | Ρ <sup>0</sup> |            |
| ŀ              | 4              | S       | D       | I              |   | G  |   | Н |                |     | K | L        |                | > 7        |
| 8              | Z              | X       |         | С              | V |    | В |   | Ν              | М   |   | , 🔟      | ) .            | <b>A B</b> |
| 12             | .?123          |         |         |                |   | 11 |   |   |                |     |   | .?123 11 |                | 9          |

#### Toetsenbordfuncties

- Annuleren terug naar het vorige scherm.
- Invoerveld waar ingevoerde tekens worden weergegeven.
- De zoekresultaten worden weergegeven (tik op een resultaat om het te selecteren).
- Verwijder alle invoer tegelijkertijd.
- Toetsenbordkarakters.
- Backspace, houd ingedrukt om meerdere tekens te wissen. (12) Taalkeuze.

#### 7 Enter.

- Shift/Caps lock (dubbel tikken om hoofdletters vast te 8 zetten).
- 9 Toetsenbord verbergen.
- 10 Houd ingedrukt voor speciale symbolen zoals @ of .com.
- 11 Spatiebalk.

Dit is een overzicht van het toetsenbord. De getoonde knoppen en hun uiterlijk kunnen veranderen afhankelijk van de geselecteerde taal of de wijze waarop u het toetsenbord gebruikt.

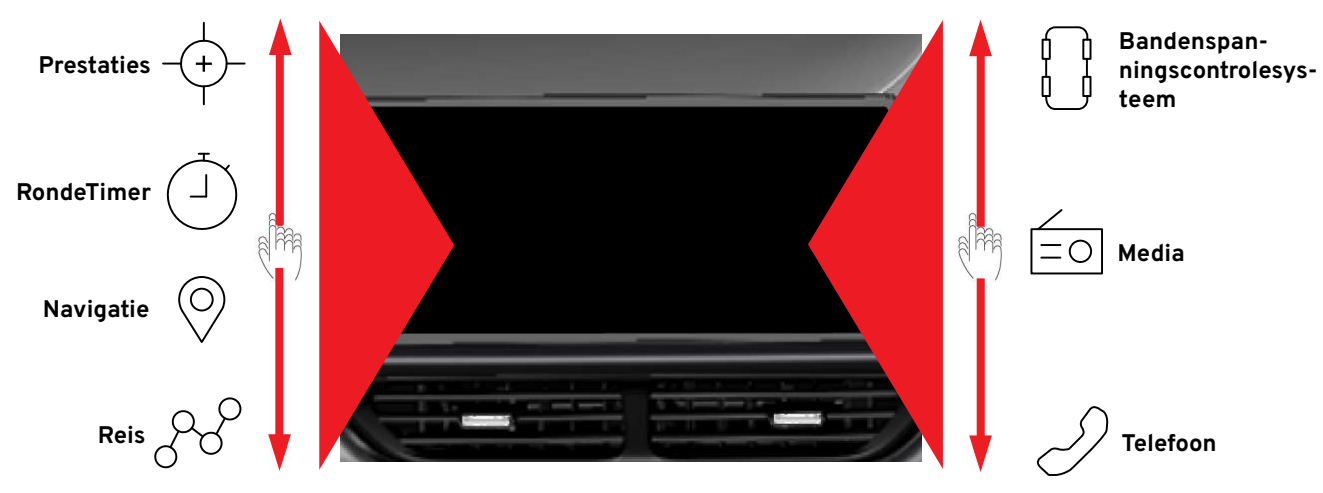

#### Widgets

Afhankelijk van de geselecteerde optie worden een grote en een kleine widget getoond op het kijkgedeelte van het display.

Veeg vanuit het beginscherm de widgets omhoog of omlaag om de beschikbare opties te bekijken.

| Gebruikersprofiel 1            |   | Andere gebruikers<br>Voeg maximaal 4 gebruikersprofielen toe. |   |
|--------------------------------|---|---------------------------------------------------------------|---|
| Gebruikersnaam bewerken        | > | 1 Gebruikersprofiel 2                                         | > |
| Pincode bewerken               | > | 2 Gebruikersprofiel 3                                         | > |
| Pincode vereist voor aanmelden | - | Gastprofiel                                                   | > |
| Uitloggen                      |   | + Nieuw profiel toevoegen                                     |   |

lijk

#### Bestuurdersprofielen

Veel van de instellingen die u in het centrale display kunt maken, kunt u opslaan als voorkeuren in het bestuurdersprofielmenu.

Veel van de gemaakte instellingen worden automatisch opgeslagen wanneer een bestuurdersprofiel actief is.

Er kunnen maximaal 4 'persoonlijke' profielen worden aangemaakt, naast het 'Gast'-profiel.

#### Soorten profielinstellingen

- Persoon- Dit zijn instellingen die in elk actief bestuurdersprofiel kunnen worden opgeslagen en die functies omvatten zoals spiegels, stoelen, navigatie, audio-/mediasysteem, taal en spraakbesturing.
- Algemeen Deze instellingen kunnen worden gewijzigd, maar niet worden opgeslagen in een specifiek bestuurdersprofiel. Als u een algemene instelling wijzigt, dan wordt die specifieke instelling in alle bestuurdersprofielen gewijzigd.

De instellingen voor de toetsenbordindeling zijn globaal. Als u bij een bestuurdersprofiel een extra taal aan het toetsenbord toevoegt, dan is deze ook beschikbaar wanneer een ander bestuurdersprofiel wordt gebruikt.

Gast Dit is een lokaal profiel. Als dit gebruikt wordt, dan worden de lokale instellingen binnen dit profiel opgeslagen. Deze instellingen worden de volgende keer dat het 'Gast'-profiel wordt geselecteerd ook weer gebruikt.

Als het laatst geselecteerde bestuurdersprofiel niet met een pincode is beveiligd, dan wordt dat profiel geactiveerd wanneer het voertuig de volgende keer wordt ontgrendeld. Als het laatst geselecteerde profiel beschermd is met een pincode, dan wordt automatisch het profiel 'Gast' geselecteerd wanneer het voertuig wordt ontgrendeld.

#### Standaardprofiel voor een nieuw voertuig

Het profiel "Gast" wordt automatisch geselecteerd, omdat er geen ander profiel aan een nieuw voertuig is gekoppeld.

#### PARKEERHULPSYSTEMEN

#### Park Assist System

Het Park Assist System (PAS)\* wordt automatisch geactiveerd wanneer de achteruitversnelling wordt ingeschakeld. Het systeem werkt bij elke snelheid in de achteruit en bij vooruitrijden bij een lage snelheid tot 12 km/u.

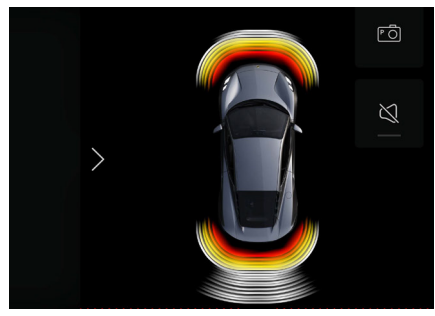

Als het systeem actief is, dan verschijnt er een beeld van het voertuig op het centrale display. De sensorvelden geven alle gedetecteerde objecten aan en hun nabijheid ten opzichte van het voertuig.

Er klinkt een audiofeedbacksignaal, dat in frequentie toeneemt als er voorwerpen op het traject van het voertuig worden gedetecteerd.

Het actieve-sensorveld dat zich het dichtst bij het voertuigbeeld bevindt, verandert van wit naar rood naarmate het object dichterbij komt.

Door op de knop 🖄 op het display te tikken, schakelt u het geluid in of uit.

PAS is actief tijdens starten/stoppen, maar wordt gedeactiveerd als de handrem wordt aangetrokken, of als bij automatische voertuigen P - Park wordt geselecteerd.

\*PAS is een optionele functie en is uw voertuig is daarmee mogelijk niet uitgerust.

#### Parkeerhulpcamera

De parkeerhulpcamera (PAC) wordt automatisch geactiveerd wanneer de achteruitversnelling wordt ingeschakeld om een beeld te geven van het gebied achter de auto. Deze beelden worden weergegeven op het centrale display.

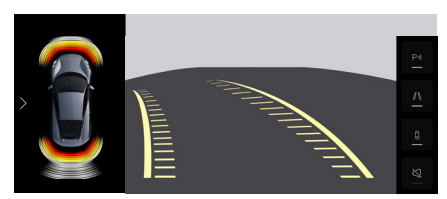

De PAC wordt automatisch geactiveerd bij elke snelheid wanneer de achteruitversnelling wordt geselecteerd. U kunt deze ook handmatig activeren via het centrale display gebruiken.

Trajectrichtlijnen worden over het camerabeeld gelegd om het gebied achter het voertuig weer te geven. De lijnen stellen het achterwaartse traject van het voertuig voor. De lijnen passen zich aan als u aan het stuurwiel draait.

#### **Parking Assist-opties**

De opties worden aan de zijkant van het scherm getoond wanneer de PAC actief is.

P II) Het Park Assist System in-/uitschakelen.

> De trajectrichtlijnen van de parkeerhulpcamera in-/uitschakelen.

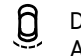

De sensoroverlay van het Park Assist System in-/uitschakelen.

De sensorfeedback van het Park Assist System dempen/inschakelen.

#### Onderhoud door eigenaar

Voor een volledige werking moet u de PAS-sensoren en de PAC-lens schoon en vrij houden van vreemde voorwerpen zoals vuil, sneeuw en ijs.

#### Contactstanden

In elke contactstand zijn verschillende voertuigfuncties beschikbaar. Om de contactstand vanuit modus 0 (inactief, met de auto ontgrendeld en het bestuurdersportier geopend) te wijzigen, drukt u op START/STOP ENGINE ZON-DER de koppeling (handgeschakelde voertuigen) of het rempedaal (voertuigen met automaat) in te trappen.

#### Contactstand I (Convenience)

Als de sleutelhanger gedetecteerd is, drukt u kort op START/STOP ENGINE om van stand 0 naar stand I te gaan.

#### Contactstand II (Active)

Als de sleutelhanger is gedetecteerd, drukt u ongeveer 5 seconden lang op START/STOP ENGINE om van stand 0 of I over te schakelen naar contactstand II.

#### De motor starten

- Zorg ervoor dat u de sleutelhanger bij u hebt.
- Handgeschakelde voertuigen: Zet de versnelling in neutraal en trap het koppelingspedaal in.
- Voertuigen met automaat: Selecteer
  P Park of N Neutral en oefen lichte druk uit op het rempedaal.

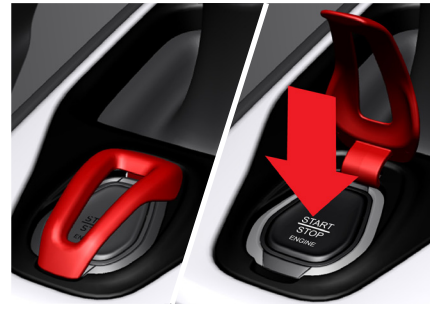

- Til de achterkant van het klepje van de knop START/STOP ENGINE op.
- Druk op START/STOP ENGINE en laat deze los. De autostartfunctie bedient de startmotor tot het voertuig start.

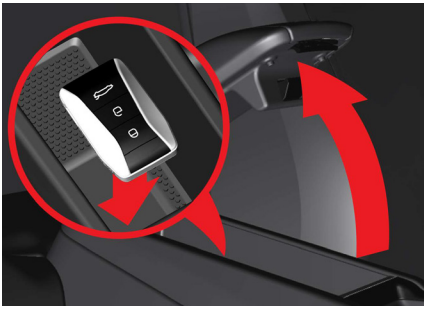

#### Noodstart

Er verschijnt een bericht op het bestuurdersdisplay als de batterij van de afstandsbediening bijna leeg is en niet gedetecteerd kan worden.

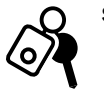

#### SLEUTEL NIET IN AUTO

Als deze melding verschijnt en de motor slaat niet aan:

- Plaats de sleutelhanger in de uitsparing aan de achterzijde van het opbergvak in de armsteun van de middenconsole.
- Druk op de startknop.
- Het alarm wordt gedempt en is uitgeschakeld.

#### De motor uitschakelen.

- Til de achterkant van het klepje van de knop START/STOP ENGINE op.
- Druk op START/STOP ENGINE en de motor zal stoppen.

#### De parkeerrem deactiveren

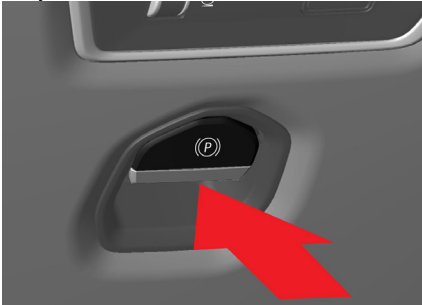

Met draaiende motor of met het voertuig in contactstand II:

- Trap het voetrempedaal in.
- Duw de hendel van de parkeerremschakelaar naar voren en laat deze dan los.

#### Automatische deactivering Voertuigen met automaat

Trap bij draaiende motor het voetrempedaal in. Kies de versnelling D of R. Laat het voetrempedaal los en trap het gaspedaal in.

#### Handgeschakelde voertuigen

Trap bij draaiende motor het koppelingspedaal in en kies een versnelling. Laat het koppelingspedaal los en trap het gaspedaal in om het voertuig in beweging te brengen.

#### De parkeerrem activeren

- Trap het voetrempedaal in en zorg ervoor dat de versnellingspook voor handgeschakelde voertuigen in de neutrale stand staat. Zorg bij voertuigen met automaat dat P is geselecteerd.
- Trek de hendel van de parkeerremschakelaar naar u toe en laat deze dan los.
- Laat het voetrempedaal los en zorg ervoor dat het voertuig stilstaat.

#### Automatisch activeren

De parkeerrem wordt automatisch geactiveerd wanneer:

- Het voertuig wordt uitgeschakeld.
- Wanneer u P Park selecteert op een steile helling (alleen voor voertuigen met automaat).

De instelling voor automatische deactivering/activering van de parkeerrem selecteert u in het centrale display.

#### Anti-blokkeersysteem

Wanneer het antiblokkeerremsysteem (ABS) wordt geactiveerd, dan voelt u een 'pulserend' gevoel op het rempedaal gevoeld. Houd druk op het rempedaal.

ABS voorkomt niet het risico van een ongeval door een verkeerde snelheid. De bestuurder is altijd verantwoordelijk voor het inschatten van een veilige snelheid onder alle rijomstandigheden.

#### Handgeschakelde transmissie

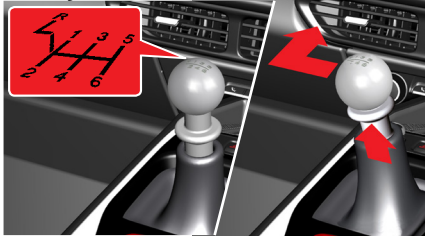

De handmatige transmissie heeft 6 versnellingen

#### De achteruitversnelling selecteren

Terwijl de auto stilstaat en u het koppelingspedaal volledig indrukt, tilt u de kraag onder de versnellingspook op en beweegt u de versnellingspook volledig naar links en vervolgens naar voren om de achteruitversnelling in te schakelen.

De parkeerhulpcamera wordt ook automatisch\* geactiveerd.

\*Afhankelijk van de markt

#### Automatische transmissie

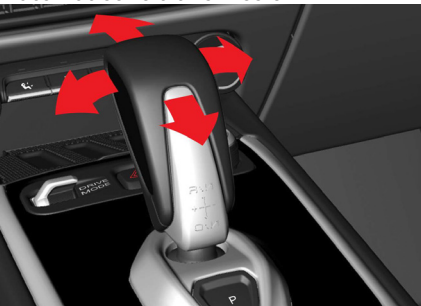

Een versnelling selecteren met de versnellingspook:

- P Park
- R Reverse
- N Neutral
- D Drive

#### Automatische modus Manuele Modus

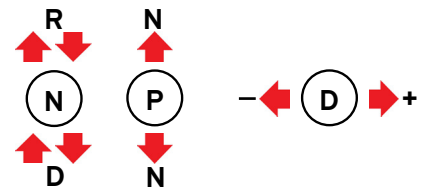

#### Een versnelling selecteren

Afhankelijk van de geselecteerde versnelling, trapt u stevig op de voetrem en beweegt u de versnellingspook één of twee keer naar voren of naar achteren om tussen de versnellingen te schakelen.

Om R te selecteren als D is geselecteerd, trapt u op de voetrem en beweegt u de versnellingspook naar voren om N te selecteren. Laat vervolgens los en de pook terugveren, waarna u deze weer naar voren beweegt om R te selecteren.

#### P - Park

Trek bij een stilstaande auto de parkeerrem aan en druk op de P-knop achter de versnellingspook. Beweeg de pook eenmaal naar voren/achteren om de parkeerstand uit te schakelen. Parkeren wordt automatisch geselecteerd als:

- De motor is uitgeschakeld in de stand D of R.
- De bestuurder maakt zijn veiligheidsgordel los en opent het bestuurdersportier wanneer de motor in een andere versnelling draait.

#### R - Reverse

Afhankelijk van de markt wordt als R geselecteerd is ook de parkeerhulpcamera automatisch geactiveerd.

#### N - Neutral

U kunt de neutrale stand vanuit elke versnelling kiezen door beide op het stuurwiel gemonteerde schakelflippers tegelijkertijd naar u toe te trekken.

#### Drive selcteren in de handmatige modus

U kunt Drive ook selecteren vanuit P, R of N door het rempedaal in te trappen en de '+' schakelflipper naar u toe te houden. U hoeft de voetrem hoeft in te trappen als het voertuig in beweging is.

#### Kickdown

Door het gaspedaal volledig in te trappen, wordt teruggeschakeld naar de laagste geschikte versnelling.

### De permanente handmatige modus activeren

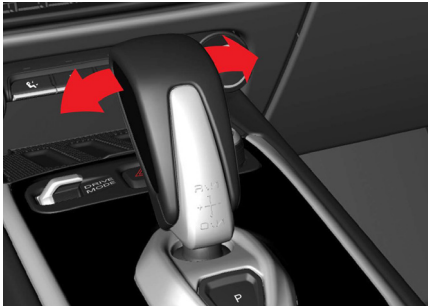

Activeer deze modus tijdens het rijden in D door de versnellingspook naar rechts of links te bewegen.

# De versnellingskeuzeschakelaar gebruiken

- Beweeg de versnellingspook naar rechts (naar "+") en laat deze dan los.
   De transmissie blijft in de huidige automatisch gekozen versnelling staan.
   Beweeg de versnellingspook telkens naar rechts om een hogere versnelling in te schakelen.
- Beweeg de versnellingspook naar links (naar "-") en laat deze dan los om onmiddellijk terug te schakelen naar de eerstvolgende lagere versnelling.

Eenmaal in de permanente handmatige modus kunt u ook de schakelflippers gebruiken en toch in de permanente handmatige modus blijven. De motor schakelt in de permanente handmatige modus niet automatisch naar een lagere versnelling voordat het maximale motortoerental (rpm) is bereikt, maar schakelt wel terug bij het minimale motortoerental.

OPMERKING: Kickdown is niet beschikbaar in de handmatige modus.

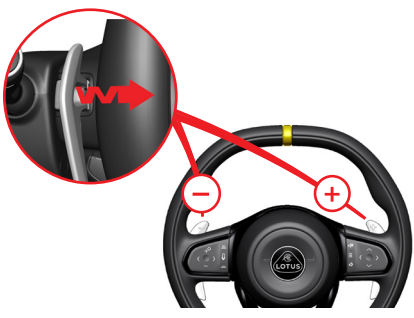

#### De tijdelijke handmatige modus activeren

Trek een van de schakelflippers naar u toe om deze modus te activeren.

| Opschakelen: | Bediend met de "+" |
|--------------|--------------------|
|              | rechterflipper.    |
| Terugschake- | Bediend met de "-" |

len: linkerflipper.

Trek de gewenste flipper naar u toe om achtereenvolgens op of terug te schakelen. Als het motortoerental binnen het toegestane bereik blijft, schakelt de transmissie telkens als u aan een flipper trekt.

Voordat het maximale motortoerental (rpm) wordt bereikt, schakelt de transmissie automatisch op. Als de bestuurder deze nog niet heeft gekozen, zal de transmissie automatisch een lagere versnelling

kiezen naarmate de rijsnelheid afneemt. Hiermee wordt het transmissiesysteem beschermd en wordt voorkomen dat de motor afslaat.

#### In de tijdelijke handmatige modus blijven

Blijf de flippers binnen een interval van 20 seconden bedienen, anders keert de transmissie terug naar de automatische modus.

#### Van tijdelijke naar permanente modus

Beweeg de versnellingspook naar rechts (naar "+") of naar links (naar "-").

#### Handmatige selectie deactiveren: De versnellingspook gebruiken:

- Beweeg de versnellingspook naar achteren om D of;
- Beweeg de versnellingspook naar voren om N te selecteren.

#### De schakelflippers gebruiken:

- Trek gedurende 2 seconden aan de "+" flipper of;
- Selecteer in de tijdelijke handmatige modus gedurende 20 seconden of langer geen versnelling met een van beide schakelflippers.

#### Rijmodi

Er zijn verschillende rijmodi beschikbaar

om de eigenschappen van de aandrijflijn, de uitlaat en de stabiliteit van het voertuig te wijzigen.

OPMERKING: Het antiblokkeerremsysteem (ABS) en de hydraulische remassistentie (HBA, Hydraulic Brake Assist) blijven in elke geselecteerde modus behouden.

#### Tourmodus

(Standaardinstelling, normaal weggebruik)

- Uitlaatgeluid, toerentalbereik, rijeigenschappen, ESC (Electronic Stability Control)\* en prestaties zijn geoptimaliseerd voor een verfijnd rijervaring.
- Voor voertuigen met automaat zijn de schakelpunten geoptimaliseerd voor een optimaal brandstofverbruik.
- Informatie wordt in 'Tour'-lay-out op het bestuurdersdisplay getoond.

\*Raadpleeg het Handboek voor Eigenaren

#### Sportmodus

(Alleen bij geschikte wegomstandigheden)

- Het stationaire toerental van de motor loopt bij het starten kortstondig op (toenemen) en keert vervolgens terug naar het normale toerental als u de optie hebt geselecteerd voordat u de motor start.

- Een verlaging van de ESC-instellingen zorgt voor hogere vermogensafhankelijke wielslipdrempels en geen snelheidsvermindering bij onderstuur.
- Een luider uitlaatgeluid, afhankelijk van het toerental en de stand van het gaspedaal.
- De gaspedaalrespons en het maximale continue motortoerental worden verhoogd.
- Bij voertuigen met automaat kunt u automatisch lagere versnellingen selecteren voor een betere respons van de motor.
- De informatie wordt in 'Sport'-lay-out op het bestuurdersdisplay getoond.

#### Circuitmodus (indien uitgerust)

(Alleen voor gebruik op droge circuits)

- Het stationaire toerental van de motor bij het starten wordt overgenomen uit de Sport-stand.
- Geoptimaliseerde karakteristieken voor tractie en bochten met minder ESC-ingrijpen.

- Bii handgeschakelde voertuigen wordt het stationair toerental verhoogd wanneer de motor de bedrijfstemperatuur bereikt.
- De gaspedaalrespons en het maximale continue motortoerental worden overgenomen uit de Sport-stand.
- Bii voertuigen met automaat zijn de schakelpunten geoptimaliseerd voor de prestaties.

OPMERKING: Als de Circuitmodus is geselecteerd, dan wordt de Speed Limiter automatisch geannuleerd als deze actief is. U moet deze indien nodig opnieuw activeren. Andere bestuurdersassistentiefuncties kunnen ook gedeactiveerd worden en kunnen. afhankelijk van de optie, mogelijk niet opnieuw geactiveerd worden als de Circuitmodus actief is.

#### ESC 'Uit'

(Alleen voor gebruik op het circuit)

Dit kan in elke rijmodus worden geselecteerd. Wanneer de ESC-functies zijn uitgeschakeld.

#### Standaardinstelling van de riimodus

U kunt de riimodus instellen als het voertuig in contactstand II (Active) staat of met draaiende motor, maar deze schakelt automatisch naar de Tourmodus wanneer de motor wordt uitgeschakeld.

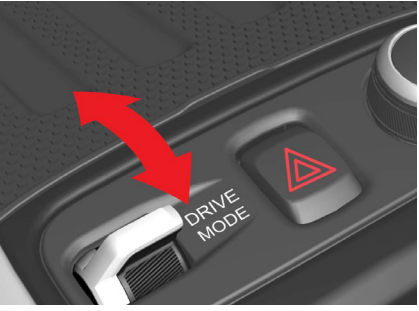

De rijmodus wijzigen

Beweeg de riimodusschakelaar in de middenconsole naar achteren of naar voren om de momenteel geselecteerde rijmodus te wijzigen.

#### Schakelaarbeweging

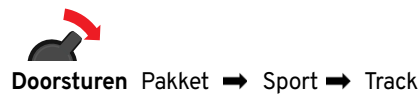

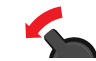

Pakket 🖛 Sport 🖛 Track Naar achteren

Beweeg de schakelaar eenmaal om de actieve rijmodus te tonen in het pop-upscherm op het centrale display.

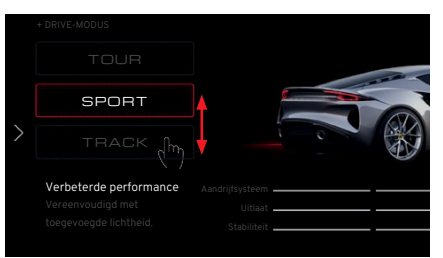

Beweeg de schakelaar voor de rijmodus opnieuw naar achteren of naar voren om een nieuwe modus te kiezen of druk op de modusknop op het centrale display.

**OPMERKING:** Als u tijdens het rijden vanuit de Tourmodus de Sport- of Circuitmodus selecteert, dan kan het uitlaatgeluid toenemen zonder dat u het gaspedaal extra indrukt. Ook kan de ESC-functie afnemen.

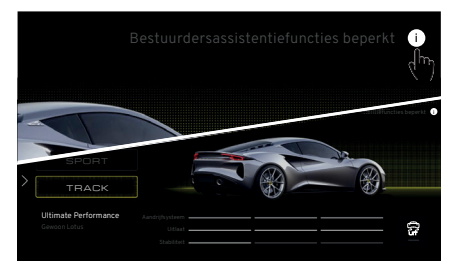

#### De Circuitmodus is geselecteerd

Als de Circuitmodus is geselecteerd\*, dan verschijnt bij het aantikken van de knop rechtsboven op het display een ibericht met informatie over de bestuurdersassistentiefuncties die in de Circuitmodus niet beschikbaar of automatisch uitgeschakeld zijn.

\*indien uitgerust.

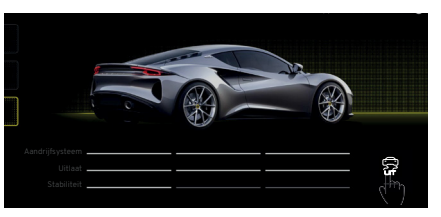

#### ESC "Uit" is geselecteerd

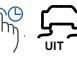

Houd de knop ESC 'Uit' gedurende 2 seconden ingedrukt om te activeren.

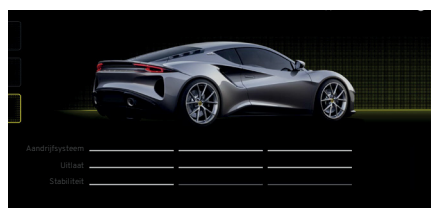

Alle stabiliteitsbalken gaan uit om aan te geven dat ESC niet beschikbaar is (behalve voor ABS- en HBA-functies).

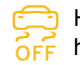

Het ESC-statuslampje brandt op het bestuurdersdisplay.

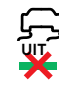

Het groene controlelampje onder de ESC-uitknop in het centrale display gaat uit.

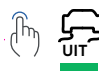

Een korte druk op de ESCknop brengt de ESC-functie terug naar het juiste niveau voor de geselecteerde rijmodus.

#### TANKEN

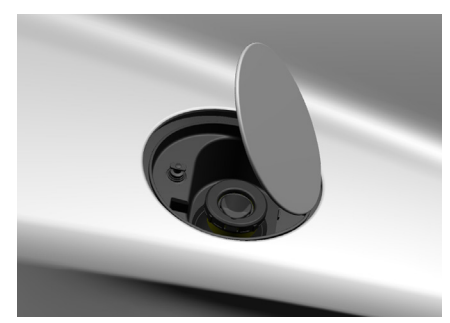

Tankklep

#### Opening

De tankklep kan alleen geopend worden als het voertuig ontgrendeld is. U kunt deze openen door de achterkant van de klep in te drukken en vervolgens los te laten.

#### Sluiten

Druk de tankklep voorzichtig naar beneden en laat deze dan los om deze te sluiten.

WAARSCHUWING: Raadpleeg het Handboek voor Eigenaren voor alle waarschuwingen en voorzorgsmaatregelen met betrekking tot brandstof en tanken.

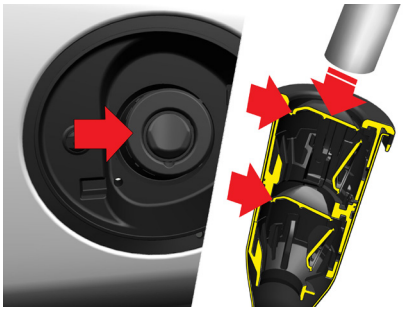

#### Tanken

De Emira heeft een brandstofsysteem zonder dop.

#### Tanken bij een tankstation

- Steek bij uitgeschakelde motor het pompmondstuk volledig in de hals, zodat beide veerbelaste kleppen open staan.
- Kies de juiste brandstof en tank de vereiste hoeveelheid.

#### Een jerrycan gebruiken

De gegolfde flexibele brandstofslang op de meeste jerrycans kan schade veroorzaken aan de veerbelaste kleppen en afdichtingen in de vulbuis van de tank. We raden aan om een tankvultrechter zonder dop in de brandstofvulopening te steken (die ontworpen is om beide veerbelaste kleppen open te duwen) alvorens de tank te vullen.

Geschikte tankdoppen zonder dop zijn te koop bij de meeste auto-onderdelenwinkels.

#### Brandstofvereisten

Gebruik uitsluitend kwalitatief hoogwaardige ongelode brandstof met een octaangehalte van minimaal 95 RON.

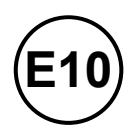

Lotus beveelt het gebruik van loodvrije brandstof van 97 RON aan, indien beschikbaar.

**E5** 

De gebruikte E5- of E10-benzine moet voldoen aan de EN228-norm.

#### BANDENOPPOMPSET VOOR NOODGEVALLEN

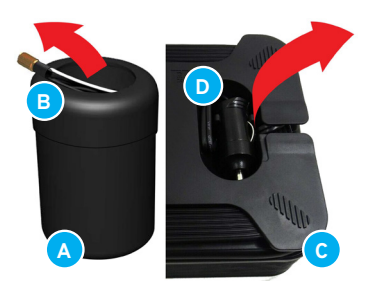

**Bandenoppompset voor noodgevallen** Aan de rechterzijde van de bagageruimte is een bandenoppompset gemonteerd.

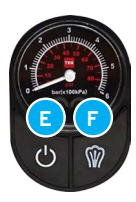

- A Fles met bandenafdichtmiddel.
- B Luchttoevoerslang.
- C Compressor.
- D 12 V-connector.
- E Aan/uit knop meter.
- F Luchtdrukontlastingsknop.

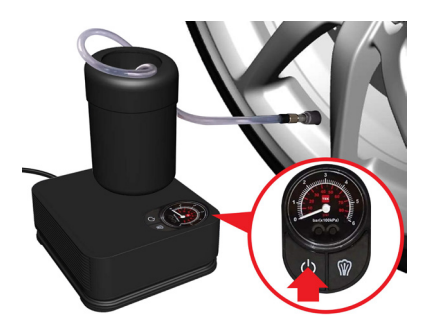

- 1. Haal de compressor en de fles met bandenafdichtmiddel uit de set.
- 2. Verwijder de elektrische connector/ kabel uit het opbergvak van de compressor en de doorzichtige luchttoevoerslang uit de fles met bandenafdichtmiddel.
- 3. Trek de beschermende handschoenen uit de set aan.
- 4. Druk de fles bandenafdichtmiddel stevig in de poort van de compressor.
- 5.Zorg ervoor dat de aan/uit-knop op de compressor op uit staat.
- 6. Plaats de compressor bij de band en zorg ervoor dat de fles bandenafdichtmiddel rechtop staat.

- 7. Draai het ventieldopje van de lekke band los.
- 8. Bevestig de doorzichtige luchttoevoerslang op het bandventiel.
- 9. Sluit de connector van de compressor aan op de 12 V-hulpstroomaansluiting.
- 10. Druk op de aan/uit-knop om de compressor te starten.

Als de band niet de juiste spanning heeft bereikt, bel dan voor pechhulp.

- Als de band de juiste spanning heeft bereikt, schakel dan de compressor uit en koppel de fles met bandenafdichtmiddel los van het bandventiel.
- Verwijder de snelheidssticker van de zijkant van de fles met bandenafdichtmiddel en leg deze in de cabine waar deze gemakkelijk te zien is.
- U kunt doorrijden, maar rij niet harder dan 80 km/u. Geef niet plotseling gas of rem niet plotseling.

#### HET VOERTUIG BERGEN

#### Het voertuig bergen

Schroef het in de gereedschapsset van het voertuig meegeleverde bergingsoog in het bevestigingspunt met schroefdraad. Dit bevindt zich linksachter het middenrooster van de voorbumper.

WAARSCHUWING: Gebruik uitsluitend sleepmateriaal dat speciaal voor dit doel is ontworpen.

LET OP: Alleen in noodgevallen mag de auto met het sleepoog worden weggesleept en dan alleen voor de kortst mogelijke afstand.

LET OP: Het voertuig kan bij het optakelen met het sleepoog beschadigd raken als de bodemvrijheid van het voertuig te gering is.

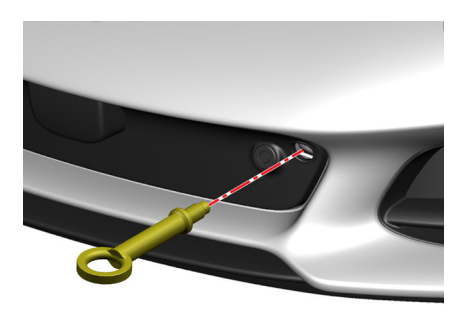

#### Het sleepoog gebruiken

- Verwijder de beschermende stop en schroef het sleepoog volledig linksom in het bevestigingspunt.
- Zet het voertuig in contactstand II (Active) en deactiveer de elektrische parkeerrem.
- Bij handgeschakelde voertuigen zet u de versnellingspook in neutraal.
- Voor voertuigen met automaat selecteert u N - Neutraal.
- Zorg ervoor dat de sleutelhanger in de cabine blijft wanneer het voertuig wordt weggesleept.

- OPMERKING: Als de neutrale stand niet geselecteerd kan worden of als de parkeerrem niet gedeactiveerd kan, dan moeten er sleepdolly's onder de achterwielen geplaatst worden alvorens het voertuig te takelen.
- LET OP: Pogingen om het voertuig te takelen terwijl het voertuig nog in de versnelling staat of de parkeerrem nog geactiveerd is, zullen schade veroorzaken aan de transmissie of het remsysteem.
- **LET OP:** Het bevestigen van takel-/ sleepapparatuur aan de carrosserie of de ophanging van het voertuig zal leiden tot schade aan het voertuig.

#### HET VOERTUIG BERGEN

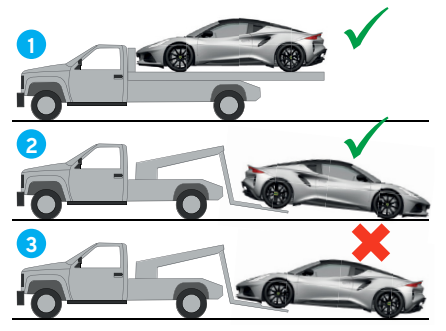

**Ophalen met een transportvoertuig** Lotus raadt aan om uw Lotus-dealer of een professionele sleepbedrijf met een geschikte dieplader of aanhangwagen uw voertuig komt ophalen.

- 1 ✓ Aanbevolen methode.
- Alternatieve methode met de voorwielen (niet-aangedreven wielen), draaiend over de weg.
- 3 × Sleep nooit een voertuig met de achterste aangedreven wielen over de weg, omdat dit ernstige schade aan de transmissie kan veroorzaken.

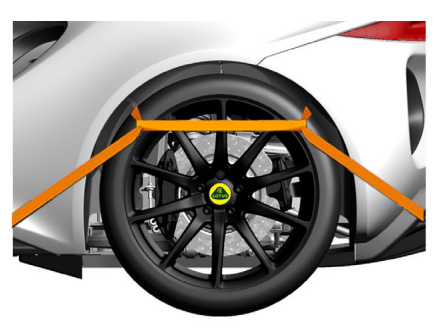

Het voertuig vastzetten Wanneer een voertuig met een transporter of aanhangwagen wordt verplaatst, dan mag het voertuig alleen bevestigd worden door keggen onder de wielen of riemen over de wielen.

LET OP: Bevestiging aan ophangingsstangen, bergingsogen of chassis- of carrosserieonderdelen kan schade veroorzaken.

#### Het voertuig bergen

Alleen in noodgevallen mag de voertuig met het sleepoog worden weggesleept en dan alleen voor de kortst mogelijke afstand.

Alvorens het voertuig wordt weggesleept, moet u het stuurbekrachtigingsslot uitschakelen en de elektrische parkeerrem deactiveren.

- WAARSCHUWING: Gebruik uitsluitend sleepmateriaal dat speciaal voor dit doel is ontworpen.
- LET OP: Het gebruik van verkeerde sleepuitrusting kan schade aan uw voertuig veroorzaken.

Voertuigen met automaat bergen

Sleep een voertuig met automaat nooit gedurende langere tijd, omdat dit ernstige schade aan de transmissie kan veroorzaken.

De in deze publicatie opgenomen informatie voor de Nederlandse markt was correct ten tijde van het drukken zoals hieronder weergegeven. Lotus voert een beleid van voortdurende productverbetering en behoudt zich het recht voor de specificaties, het ontwerp of de uitrusting te allen tijde zonder voorafgaande kennisgeving en zonder enige verplichting met betrekking tot het in deze publicatie getoonde stop te zetten of te wijzigen. Onderhoud een regelmatig contact met uw Lotus-dealer om op de hoogte te blijven van technische ontwikkelingen die de specificaties, prestaties of veiligheid van uw auto kunnen verbeteren.

Editie: Augustus 2022